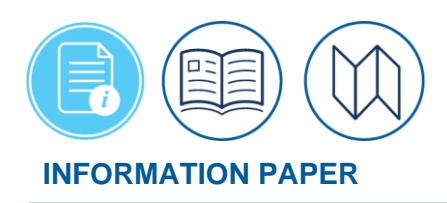

# **Constructed Travel in DTS**

April 30, 2025 Introduction

When \*you have official travel for DoD, part of your trip planning is to determine how you get to your Temporary Duty (TDY/TAD) location. The Authorizing Official (AO) and you should review the *Joint Travel Regulations (JTR)*, discuss the available transportation types, and specific mission requirements, <u>before</u> you create an authorization in the Defense Travel System (DTS).

The AO has mission oversight and should authorize or direct the travel mode (i.e., **Government Preferred Transportation**). Per the <u>JTR</u>, par. 020206-M. Commercial Air Transportation. "General Services Administration (GSA) City Pair Program fares and restricted fares may be authorized or approved by the AO for official travel. Commercial airplane is the preferred mode for official travel more than 400 miles one-way or more than 800 miles round trip."

Sometimes you might prefer traveling using a using a different transportation mode ( i.e., **Traveler Preferred Transportation**). For example, the AO directed you to use commercial air, but you want to drive your own car\*\*. A **Privately Owned Vehicle (POV)** is not a directed transportation mode for official travel, it is considered a personal choice.

\*\* The JTR defines a personal vehicle (e.g., car, motorcycle) as a privately owned vehicle (POV).

The <u>JTR</u> allows you to use your selected transportation mode, but it also gives the AO the authority to *limit* your transportation reimbursement, if your choice is more expensive. DTS supports constructed travel by allowing you the opportunity to present your intention and cost for your preferred travel mode in the **Expenses** screen and add comments to the AO. It supports the AO with means to compare the costs (e.g., **Constructed Cost Worksheet [CTW]**), view comments from the traveler, and make an educated decision (i.e., **Traveler Preferred Transportation** vs **Government Preferred Transportation**) of the same trip using different transportation modes (e.g., air vs POV) along with other factors (e.g., time, mission impact) and approve as *full* or *limited* reimbursement. **Note**: If you plan on using your POV review the <u>JTR</u>, *par. 020210. Privately Owned Vehicles (POV)* for mileage rules and allowances. In addition view the JTR, Table 2-11. Cost Comparison Rules for Using a POV.

The primary focus of this information paper is on planning and performing constructed travel on an authorization. This paper provides some examples, but cannot account for all instances of constructed travel. Included is an AO section for approving constructed travel documents. In addition, it discusses actions on a voucher, if you used a transportation mode the AO did not authorize.

**Note**: DTS is aligned with the <u>JTR</u> for trips 400 miles or less one-way or 800 miles or less round trip a Constructed Cost Worksheet (CTW) is not required.

\*In this information paper, "you" are generally a traveler; however, the actions described can apply to others who create travel documents – e.g., Non-DTS Entry Agent, travel clerk. There is also a section for AOs.

# **JTR and Travel Modes**

The <u>JTR</u> lays out the different transportation types and which ones are presumed most advantageous to the Government, unless the AO determines otherwise. Recommend reviewing these <u>JTR</u> policy references for travel modes and determining factors.

- Per the <u>JTR</u>, par. 0202, If the traveler selects a mode other than the directed mode, then "the traveler must demonstrate to the AO's satisfaction that air transportation cannot meet the mission's requirements efficiently or economically."
- The JTR, par. 020203, Transportation Types Most Advantageous to the Government.
- The <u>JTR</u>, par. 020203-A, Preferred Transportation lists the transportation types most advantageous to the Government, unless the AO determines otherwise.
- Per *the <u>JTR</u>, par. 020203-A.1*, "In accordance with DoDI 4500.57 (Transportation and Traffic Management), Government transportation by air for travel OCONUS is considered the most advantageous method when reasonably available to meet mission requirements."
- Per *the <u>JTR</u>, par. 020203-A.2, "When Government transportation is not directed, commercial travel by airplane, train, bus, or ship is generally the most advantageous method of transportation and should be selected when reasonably available. Of these types, travel by airplane is usually preferable when available."*
- Per the *JTR*, *par*. 020203-A.3, "When travel must be by automobile, a Government automobile is most advantageous." If a Government automobile is not available, then:
- JTR, par. 020203-A.3.a. Consider a rental car. See the DTMO Rental Car Agreement and DTR 4500.9-R, Part I (Passenger Movement), for instructions and guidance for rental car selection.
- JTR, par. 020203-A.3.b. A POV is considered most advantageous to the Government only after the other transportation types have been considered.
- The JTR, par. 020203-B, Determination Factors is for the AO to use in making the decision on which type of transportation is most advantageous to the Government for TDY travel.

When *air* is the authorized mode, but you want to drive your own POV review the *JTR* for policy requirements which include but not limited to:

- The <u>JTR</u>, par. 020210. Privately Owned Vehicles (POV) and the Table 2-11. Cost Comparison Rules for Using a POV. This table provides the POV v. Rental Car, POV v. Bus, POV v. Commercial Airplane, and Vehicle v. Train.
- The <u>JTR</u> par. 020210 explains, "Any use of a POV is considered a personal choice by the traveler. If a traveler chooses to use a POV, then the amount of the potential reimbursement depends on whether using the vehicle is more advantageous to the Government than other modes of transportation, see par. 020203-A3."

# **Travel Terms**

This section provides some terms and definitions from the <u>JTR</u>, Appendix A which may be useful when reviewing this information paper for policy references and document processing. If you are already familiar with these, you can skip to the next section.

- **Constructed cost** is the sum of the authorized transportation ticket cost, the TMC fee, and other related costs that include, but not limited to, taxi and TNC fares, terminal mileage, baggage fees, ferry fees, parking, or rental vehicle when authorized and necessary.
- **Constructed travel worksheet** is used by the traveler and reviewed by the AO to identify the constructed cost and other factors for consideration in determining if the traveler's selected mode of transportation is advantageous to the Government. The DTMO has developed a constructed travel worksheet that may be used in lieu of a locally approved form.
- **Defense Table of Official Distances** is the official source for worldwide distance information used by the DoD. See the Defense Table of Official Distances website.
- **Fuel** is the energy source needed to power a vehicle. Examples include, but are not limited to, petroleum, hydrogen, propane, and electricity.
- Mileage Allowance is a rate per mile reimbursement in lieu of actual POV operation expenses. A Service member or civilian employee may receive a mileage allowance for local travel, TDY travel, PCS travel, first duty station travel, house hunting trips and separation travel. A mileage allowance for PCS is also called a Monetary Allowance in Lieu of Transportation (MALT). See the DTMO website for current mileage reimbursement rates.
- **Mixed Mode Travel** is when a traveler uses both a POV, and commercial transportation, or Government transportation.
- **Per Diem Rates** are the maximum rate prescribed for specific locations. For current per diem rates, see the Defense Travel Management Office website.
- **Policy constructed airfare** is the least expensive, unrestricted economy or coach airfare. If the policy constructed airfare turns out to be, or to include, a city pair airfare, and if

there are both a YCA and a -CA airfare, the YCA airfare is used. A capacity controlled city pair airfare, or -CA airfare, is not included when creating a policy constructed airfare for comparison purposes.

- **Privately Owned Vehicle (POV)** is a motor vehicle, including an airplane, boat, or helicopter that is owned or leased for personal use. A POV is not owned, leased, or chartered by the Government.
- Transportation Network Company (TNC) is a company that connects passengers with drivers who provide transportation in their personal vehicles. Passengers and drivers connect to the service via a website or mobile app. Transportation network companies provide rideshare services.

# **Travel Links**

When processing a trip where constructed travel rules apply there are a few extra steps required. Along with this information paper, the <u>Defense Travel Management Office (DTMO</u>) website (Figure 1) offers the <u>Travel Explorer (TraX)</u> DTS (Special Topics) - Constructed Travel - WBT class. You will find many resources to support policy, programs, and document processing under the DTMO <u>Travel Programs</u> and <u>Training Search Tool</u>.

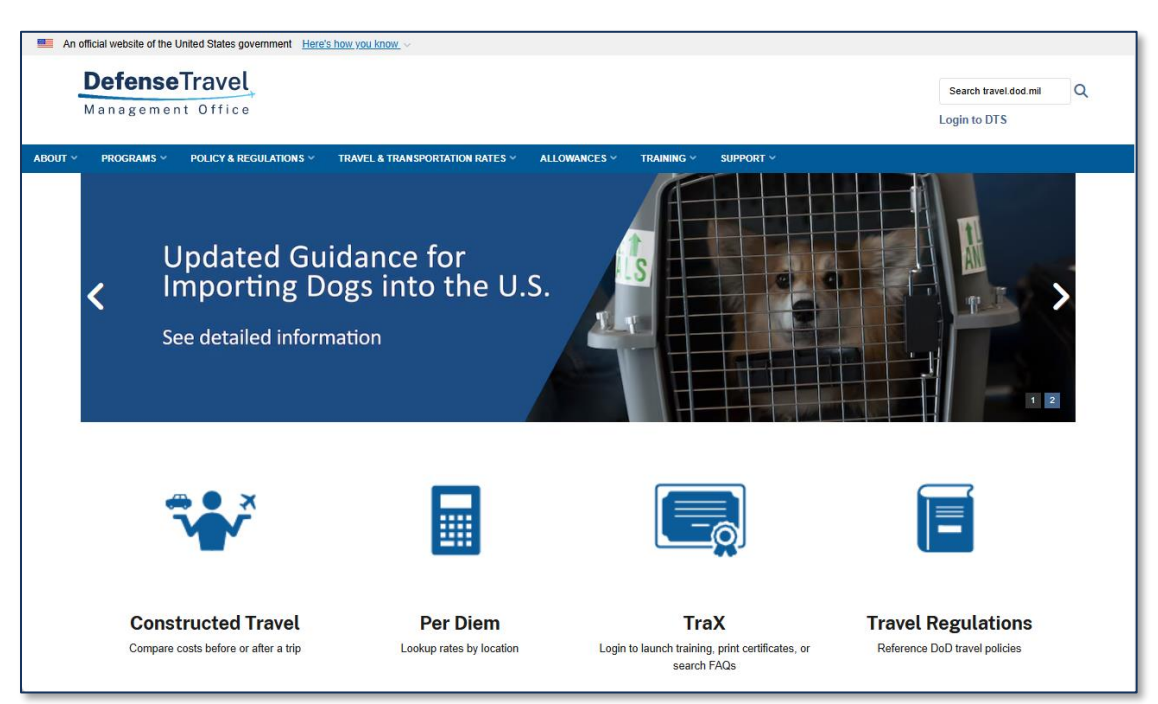

# Figure 1: DTMO Website

Here are just a few helpful links:

• The Joint Travel Regulations (JTR): <u>https://www.travel.dod.mil/Policy-Regulations/Joint-</u> <u>Travel-Regulations/</u>

- DTS Guide 2, Authorizations: <u>https://media.defense.gov/2022/May/11/2002995241/-</u> <u>1/-1/0/DTS Guide 2 Authorizations.PDF</u>
- How to Calculate Local POV Mileage Allowance: <u>https://media.defense.gov/2022/May/12/2002995649/-1/-</u> <u>1/0/HOW TO CALCULATE LOCAL POC MILEAGE.PDF</u>
- The Constructed Travel Home page: <u>https://www.travel.dod.mil/Programs/Defense-</u> <u>Travel-System/Constructed-Travel/</u>
- DTS Guide 3, Vouchers: <u>https://media.defense.gov/2022/May/11/2002995240/-1/-</u> <u>1/0/DTS\_Guide\_3\_Vouchers.PDF</u>
- Training Search Tool: <u>https://www.travel.dod.mil/Training/Training-Search/</u>
- GSA City Pair Program Search Tool: <u>https://www.gsa.gov/travel/plan-a-</u> <u>trip/transportation-airfare-rates-pov-rates-etc/airfare-rates-city-pair-program</u>
- Amtrak: <u>https://www.amtrak.com/home</u>
- Rental Car Program: https://www.travel.dod.mil/Programs/Rental-Car/
- Travel Explorer (TraX): <u>https://www.defensetravel.dod.mil/neoaccess/login.php</u>
- Defense Travel System (DTS): <u>https://dtsproweb.defensetravel.osd.mil/dts-app/pubsite/all/view/</u>
- Desktop Guide for Authorizing Officials:
   <u>https://media.defense.gov/2021/Nov/08/2002889466/-1/-1/0/AO\_CO\_GUIDE.PDF</u>
- AO Checklist and Instructions: <u>https://media.defense.gov/2021/Nov/08/2002889235/-</u> <u>1/-1/0/AO-Checklist-Tri-fold.PDF</u>
- DTA Manual, Appendix K, DTS Tables: <u>https://media.defense.gov/2021/Nov/15/2002893230/-1/-1/0/DTA\_APP\_K.PDF</u>

**Note**: Contact your AO and Defense Travel Administrator (DTA) for additional document processing assistance. Check your local business rules for further **Constructed Travel** requirements.

# **Basic Constructed Travel Process**

If you plan to use the authorized or directed transportation mode (e.g., Government vehicle, commercial air) then processing the authorization and voucher is standard. If you want to use a transportation mode other than the authorized or directed transportation (e.g., POV) then you may be required to provide a cost comparison using either a locally approved form or a <u>Constructed Travel Worksheet</u> from the DTMO website.

**Note**: Per *the* <u>JTR</u>, *Table 2-10 Reimbursement for Privately Owned Automobiles and Motorcycles,* "If the official distance between authorized locations (as determined by the DTOD\* or from appropriate distances (non-DoD Services)) is 400 miles or less one-way or 800 miles or less

round trip, then use of a private automobile or motorcycle is considered advantageous to the Government. The traveler is reimbursed the appropriate cents per mile for the DTOD\* distance between official points. No cost comparison is required."

Figure 2 diagram represents the constructed cost decision process for an authorization.

To determine if constructed travel rules apply to your trip, ask yourself these questions:

- 1. Do I want to use a transportation mode that is neither the directed transportation mode nor Government transportation?
- 2. Do I want to drive a POV (car or motorcycle) over 400 miles on any one way travel leg (e.g., from home to a TDY location)?
  - If the answer to both questions is, "**Yes**," constructed travel applies and you must <u>complete</u> a Constructed Travel Worksheet (CTW).
  - If the answer to either question is "No," constructed travel does not apply, and you <u>don't need</u> to complete a CTW, even if DTS displays a Constructed Travel Pre-Audit flag (see the Constructed Travel Pre-Audit Flag Triggers section of this information paper).

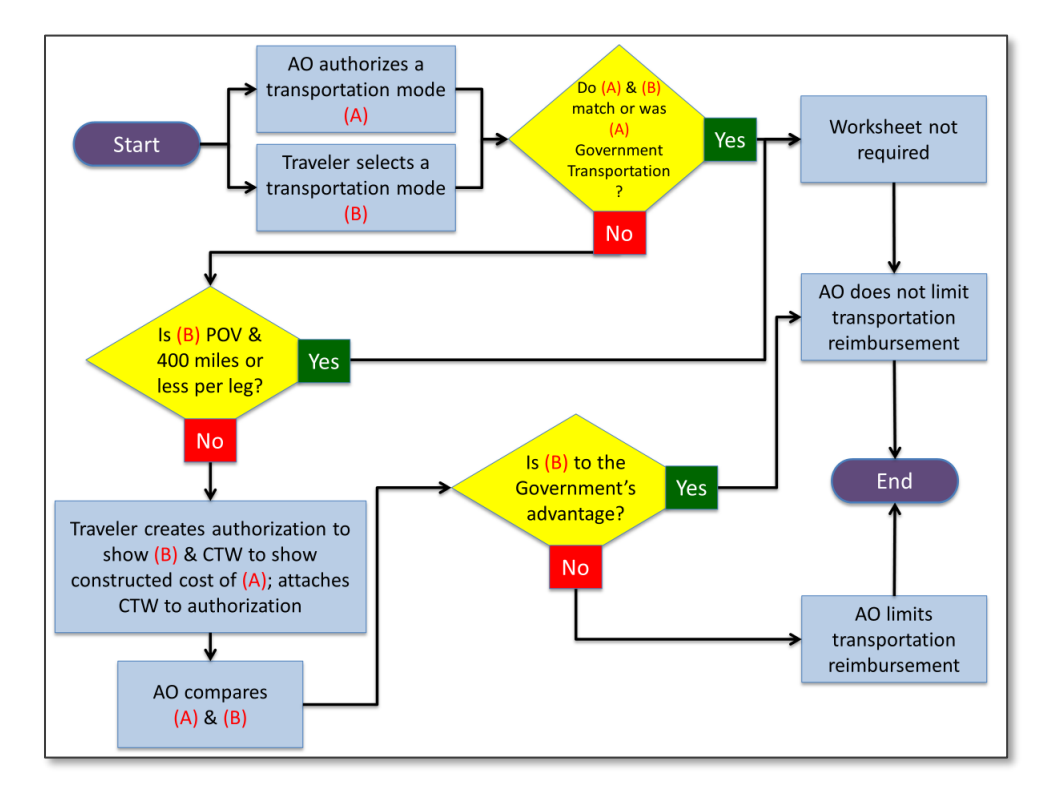

Figure 2: The Constructed Travel Process (Authorization)

# **Constructed Travel Rules and Pre-Audit Flag Triggers**

Before we discuss more about creating a cost comparison, let's look how entering data in DTS prompts for a Constructed Travel Worksheet (CTW) and triggers **Pre-Audit** flags. Below are some examples of common travel mode selections that trigger the CTW <u>is required</u> or <u>may be</u> <u>required</u> notice. After the selections, you will see examples of a **CTW Pre-Audit** flag:

1. On an authorization, within the **Reservations** module and selecting the **Rental Car** as the transportation mode to drive to the TDY location and back, then choosing **En Route Travel** in the *Select a Rental Car* section (Figure 3). This will trigger the **CTW Pre-Audit** flag.

| Rental Car Step 1 of 2:                                        | Select a R                                      | ental Car                             |
|----------------------------------------------------------------|-------------------------------------------------|---------------------------------------|
| PICK-UP LOCATION<br>DCA - Washington Ronald Reagan National Ap | РІСК-UP<br><sup>™</sup> 06/26/2023 @ 08:30 AM ↔ | DROP-OFF<br>☐ 06/30/2023 @ 05:30 PM ✓ |
| Advanced Options V VEHICLE TYPE TRAVEL MODE Compact  One-way   | EN ROUTE TRAVEL 🕢                               | Q Search                              |

Figure 3: Select a Rental Car Screen (En Route Travel)

- In the Expenses module, on the Add New screen (Figure 4a and Figure 4b) choosing an expense that reflects travel to, from, or between TDY locations by any transportation mode other than a commercial flight or Government vehicle *may* trigger a banner for a CTW. Examples include (but are not limited to):
  - a. Mileage Expense: Private Auto or Motorcycle To/From TDY
  - b. Transportation Expense: Rental Car To/From TDY
  - c. Ticketed Expense: Bus Ticket (i.e., Commercial Bus).

Trip Start Date and Mileage: When selecting Mileage, Private Auto – To/From TDY or Mileage, Private Motorcycle – To/From TDY you may or may not be required to complete a Constructed Travel Worksheet (CTW). The message you *could* receive is based on the Trip Start date.

- When a trip is created *before* <u>March 1st</u>, 2024, and Mileage, Private Auto To/From TDY is selected then:
  - On the Add New screen, the message displays, "This expense may require a CTW to be submitted with this document." See Figure 4a.

| Add New X                                                                                            |  |
|----------------------------------------------------------------------------------------------------|--|
| Select Type*                                                                                         |  |
| Private Auto - To/From TDY                                                                           |  |
| Attach Receipt                                                                                       |  |
| A This expense may require a <u>Constructed Travel Worksheet</u> to be submitted with this document. |  |
| Expense Date*                                                                                        |  |
| iii 03/13/2023                                                                                       |  |
| Start Location*                                                                                      |  |
| 22193 Woodbridge, VA, Prince William                                                                 |  |
| End Location*                                                                                        |  |
| 78234 Fort Sam Houston, TX, Bexar                                                                    |  |
| <i>1584</i> mi X \$0.655 = \$ <i>1037.52</i> ▼                                                       |  |
| Cancel Add                                                                                           |  |

Figure 4a: Add New Screen – May Require a CTW

- When a trip is created *between* <u>March 1st, 2024 and January 31st, 2025</u>, and **Mileage**, **Private Auto – To/From TDY** is selected then:
  - On the Add New screen, the message displays, "This expense *requires* a CTW to be submitted with this document." See Figure 4b.

| Add New                                                                                            | $\times$ |
|----------------------------------------------------------------------------------------------------|----------|
| Select Type*                                                                                       |          |
| Private Auto - To/From TDY                                                                         | /        |
| Attach Receipt                                                                                     |          |
| A This expense requires a <u>Constructed Travel Worksheet</u> to be sub mitted with this document. | ^        |
| Expense Date*                                                                                      |          |
| 03/11/2024                                                                                         |          |
| Start Location*                                                                                    |          |
| Type to search for a starting location                                                             |          |
| End Location*                                                                                      |          |
| Type to search for an ending location                                                              |          |
|                                                                                                    | ~        |
| Cancel Add                                                                                         |          |

Figure 4b: Add New Screen – Requires a CTW

- When a trip is created *after* January 31st, 2025, **Mileage**, **Private Auto To/From TDY** is selected, and the mileage entered *exceeds 400 one-way/800 miles roundtrip* then:
  - On the Add New screen, message displays, "Requires a CTW when mileage exceeds 400 one-way/800 roundtrip." See Figure 4c.

| Add New                                                                                            | $\times$ |
|----------------------------------------------------------------------------------------------------|----------|
| Select Type*                                                                                       |          |
| Private Auto - To/From TDY                                                                         | ~        |
| Attach Receipt                                                                                     |          |
| Requires a <u>Constructed Travel Worksheet</u> when mileage exceeds     400 one-way/800 roundtrip. | ^        |
| Expense Date*                                                                                      | 1.       |
| 03/11/2025                                                                                         |          |
| Start Location*                                                                                    |          |
| Type to search for a starting location                                                             |          |
| End Location*                                                                                      |          |
| Type to search for an ending location                                                              |          |
|                                                                                                    | ~        |
| Cancel Add                                                                                         |          |

Figure 4c: Add New Screen – Requires a CTW When Mileage Exceeds (JTR Rule)

- When a trip is created *after* <u>January 31st</u>, 2025, **Mileage**, **Private Auto To/From TDY** and the mileage is 400 miles or less one-way/800 miles or less round trip then:
  - On the **Add New** screen you <u>will not</u> see a banner alert for a CTW.
- 3. In DTS, when you make certain selections in **Reservations** or in the **Expenses** table it triggers a **Constructed Travel Worksheet Pre-Audit** flag (Figure 5a or Figure 5b) in **Other Auths and Pre Audits** screen when CTW rules apply. See the different banners for a CTW on Pages 7-8.
  - When a trip is created after January 31st, 2025, with a POV as your transportation mode and the trip is over 400 miles one-way/800 miles round trip then a CTW IS required.
     Note: This could be a single entry, or several entries totaling over 400 miles one-way/800 miles round trip. Here is what happens on the Pre-Audit page:
    - DTS flags a **Pre-Audit** for a **Constructed Travel Worksheet** (Figure 5a and Figure 5b).
      - Add a justification for the **Pre-Audit** flag such as CTW attached.
      - There is always access link to the CTW on the DTMO website.
    - DTS ADVISORIES trigger for a CTW IS REQUIRED (when document is missing).
      - Select **Expenses**, choose **Documents**, **CTW** to attach the supporting record.
      - Once the document is attached, the **ADVISORY** resolves.
    - There may be other **Pre-Audit** flags or **Reason Codes** requiring your attention.

| Pre-Audit                                                                                                    |                                                   |
|----------------------------------------------------------------------------------------------------|---------------------------------------------------|
| Below are any items that were "flagged" for this trip. You must provide justification to the Ap<br>Constructed Travel Worksheet                                                                        | pproving Official.                                |
| 2 PRE AUDITS                                                                                                    |                                                   |
| CONSTRUCTED TRAVEL WORKSHEET                                                                                                    |                                                   |
| A privately owned vehicle was selected for mileage reimbursement and a constructed tra-<br>worksheet is required to be completed and included in the Expenses screen as a Construc<br>under Documents. | vel/cost comparison<br>ted Travel Worksheet (CTW) |
| Justification to Approving Official *                                                                                                    | • Add Justification                               |
| LODGING NOT USED<br>MIAMI,FL: No lodging reservations exist from 05/19/2025 to 05/22/2025.                                                                                                    |                                                   |
| Reason Codes *                                                                                                    | • Add Reason Code                                 |
| Justification to Approving Official *                                                                                                    | • Add Justification                               |
| 1 ADVISORIES                                                                                                    |                                                   |
| CTW IS REQUIRED<br>A Constructed Travel Worksheet (CTW) is required. You must add the CTW under Documen<br>before applying the SIGNED stamp to this document.                                          | nts on the Expenses screen                        |
|                                                                                                    |                                                   |

Figure 5a: Pre-Audit Flag CTW – Over 400 Miles One-way and Trip Date after 01/31/25

| ther Autils and Pre Aut                                                                                                    |                                                                                                    |
|----------------------------------------------------------------------------------------------------|----------------------------------------------------------------------------------------------------|
| DoD mandates split disbursement for transportation, lo                                                                                                    | dging and rental cars expenses by default. View memorandum. 🚯                                                                                                    |
| Other Authorizations                                                                                                    | Add Other Authorization                                                                                                    |
| he following are the additional authorizations that<br>approving Official below.                                                                                                    | were selected based on the trip details. Enter comments to your                                                                                                    |
| No Other Authorizations have been added                                                                                                    |                                                                                                    |
| • No other Automations have been dured.                                                                                                    |                                                                                                    |
|                                                                                                    |                                                                                                    |
| Pre-Audit                                                                                                    |                                                                                                    |
| Pre-Audit<br>Below are any items that were "flagged" for this trip.<br>constructed Travel Worksheet                                                                                                    | You must provide justification to the Approving Official.                                                                                                    |
| Pre-Audit<br>Below are any items that were "flagged" for this trip.<br>Constructed Travel Worksheet                                                                                                    | You must provide justification to the Approving Official.                                                                                                    |
| Pre-Audit<br>Below are any items that were "flagged" for this trip.<br>Constructed Travel Worksheet<br>L PRE AUDITS<br>CONSTRUCTED TRAVEL WORKSHEET                                                                                                    | You must provide justification to the Approving Official.                                                                                                    |
| Pre-Audit<br>Below are any items that were "flagged" for this trip.<br>Constructed Travel Worksheet<br>L PRE AUDITS<br>CONSTRUCTED TRAVEL WORKSHEET<br>A transportation mode of other than Commercial<br>cost-comparison worksheet to be completed and | You must provide justification to the Approving Official.<br>Air or Government Transportation may require a constructed travel<br>included with the document via scanning. |

Figure 5b: Pre-Audit Flag CTW – Under 400 Miles One-way and Trip Date before 03/31/24

- When a trip is created *after* <u>January 31st</u>, <u>2025</u>, with a POV as your transportation mode and the trip is <u>400</u> miles or less one-way/<u>800</u> miles or less round trip then a CTW is **NOT** required. Here is what happens on the **Pre-Audit** page:
  - There is no **Pre-Audit** flag for a CTW.
  - There is no **ADVISORY CTW IS REQUIRED**.
  - $\circ$   $\;$  There is always access link to the CTW on the DTMO website.
  - There may be other **Pre-Audit** flags or **Reason Codes** requiring your attention (Figure 5c).

| LODGING NOT USED                                                     |                     |
|----------------------------------------------------------------------|---------------------|
| MIAMI,FL: No lodging reservations exist from 05/19/2025 to 05/22/202 | 5.                  |
| Reason Codes *                                                       | • Add Reason Code   |
| Justification to Approving Official *                                | • Add Justification |

Figure 5c: Pre-Audit Flag - Lodging Not Used

On a voucher, the **Pre-Audit** flag triggers when:

- Entering any transportation mode that was not on the approved authorization, (unless that transportation mode is a commercial flight) or any form of Government transportation (triggers the CTW flag).
- The **Pre-Audit** flag in Figure 6 occurs by adding POV en route mileage on the voucher, when the authorization only reflects a commercial air travel mode.

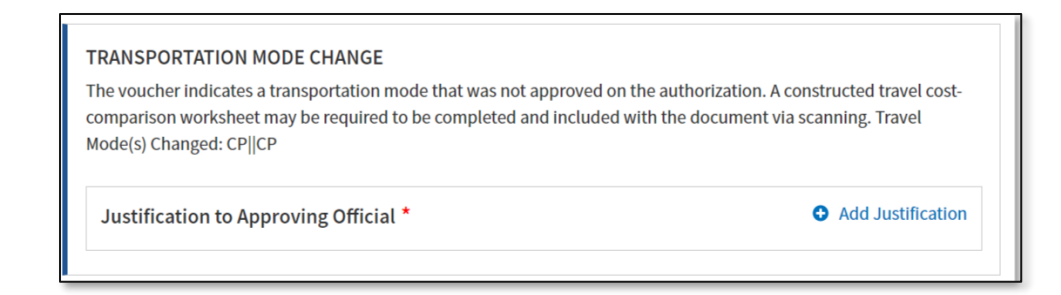

Figure 6: Pre-Audit Flag (Transportation Mode Change)

Note 1: The Pre-Audit flag for CTW as described in Figure 5 may also appear.

**Note 2:** In the description for the **Transportation Mode Change** flag, **CP** stands for Commercial Plane.

# **Cost Comparison Steps**

There are six basic steps to support a **Cost Comparison** for a trip.

- Obtain the cost for the Authorized Transportation Mode. Capture a screenshot of the Authorized Transportation Mode and attach it to your authorization or voucher for your AO to review. Below are a few examples of how to obtain the cost.
  - a. Airfare:
    - For an authorization Use DTS to search for the full YCA fare (YCA = unrestricted, guaranteed coach class fare) which includes taxes and fees for an authorization, displayed in DTS as "GSA Contract Rate" (Figure 7a). Note: This is a one way fare, so remember to double the cost for round trip amount.
    - ii. Do not use the -CA fare (-CA = lower cost, coach class capacity-controlled fare) for a cost comparison, displayed in DTS as "GSA Contract Rate w/Limited Availability." Note: You can use a -CA fare for actual travel, but not for a cost comparison.
    - iii. For an authorization Recommend <u>not using</u> the <u>GSA CPP</u> website for an authorization cost estimate. These one-way fares do not contain taxes and applicable fees. Also, if the airport servicing your TDY location is not part of the <u>CPP</u> market, you will not see a flight available using the GSA CPP website.

| <ul> <li>Trip Summai</li> </ul>                 | ry                                   |                                               |                |                                        |                                   | Skip this flight b         | ooking 🔶                         |
|-------------------------------------------------|--------------------------------------|-----------------------------------------------|----------------|----------------------------------------|-----------------------------------|----------------------------|----------------------------------|
| Flight                                          | Step 1                               | of 3:                                         |                | Select a Flight                        |                                   |                            |                                  |
| DEPARTING FRO<br>IAD - Washingto                | M<br>on Dulles 🔁<br>by airports      | ARRIVING AT<br>CAE - Columbia Me              | etr<br>irports | DEPARTING ON                           | Morning                           | ~ Q S                      | earch                            |
| NOTE: Before se<br>section further<br>AD to CAE | electing a flight<br>down the list o | ;, be advised there m<br>f available flights. | ay be lower    | cost government far                    | <b>es available in</b><br>Sort by | the Alternative O          | ptions                           |
| > United<br>Airlines                            | IAD<br>8:15 AM                       | Non-Stop                                      | CAE<br>9:50 AM | GSA Contract Rate<br><u>Fare Rules</u> | Ð                                 | TO<br>\$31<br>includes tax | TAL COST<br>.3.10<br>es and fees |

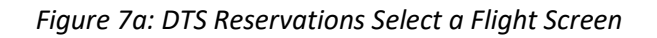

iv. For a voucher - You <u>will need</u> to go to the <u>GSA CPP</u> website to capture flight data (Figure 7b). You cannot view past dated flights in DTS. If the airport servicing your TDY location or Permanent Duty Station (PDS) is not part of the CPP market, you will need to request airfare pricing from your TMC.

| e OMB-designated Best-in<br>vernment travelers. At its<br>ferent contract fares. Plea                                             | I-Class City Pair Program proc<br>inception in 1980 this service<br>se go to <u>Government airfare</u> | cures and manag<br>covered only 11<br><u>types</u> to learn mo | es discounted ai<br>markets, and no<br>ore.          | ir passenger transpor<br>ow covers over 14,000                         | ation services for<br>markets. Today, C                             | federal<br>IPP offers four                                        |
|----------------------------------------------------------------------------------------------------|----------------------------------------------------------------------------------------------------|----------------------------------------------------------------|------------------------------------------------------|------------------------------------------------------------------------|---------------------------------------------------------------------|-------------------------------------------------------------------|
| are finder                                                                                                    |                                                                                                    |                                                                |                                                      |                                                                        |                                                                     |                                                                   |
| Origin city or airport                                                                                                    |                                                                                                    |                                                                | 2 Destinatio                                         | n city or airport                                                      |                                                                     |                                                                   |
| VASHINGTON, DC - IAD                                                                                                    |                                                                                                    |                                                                | COLUMBIA, SC                                         | C - CAE                                                                |                                                                     |                                                                   |
| FY 2025 FY 2024<br>Search for contract fare                                                                                       | s Clear form                                                                                           |                                                                |                                                      |                                                                        |                                                                     |                                                                   |
| FY 2025 FY 2024<br>Search for contract fare<br>ote: All fares are listed one<br>Origin                                            | Clear form                                                                                             | irection. <u>Disclain</u>                                      | ner - taxes and fe<br>Service                        | ees may apply to the f                                                 | inal price                                                          | Expiration                                                        |
| FY 2025 FY 2024 Search for contract fare te: All fares are listed one Origin BALTIMORE, MD - BWI                                  | Clear form Clear form Columbia, SC - CAE                                                               | irection. <u>Disclain</u>                                      | ner - taxes and fe<br>Service t<br>Connect           | One-way airfare<br>Ore-way airfare<br>YCA: \$333  _CA:<br>\$81         | Effective<br>date<br>10/01/2024                                     | Expiration<br>date<br>09/30/2025                                  |
| FY 2025     FY 2024       Search for contract fare       origin       0rigin       BALTIMORE, MD - BWI       WASHINGTON, DC - DCA |                                                                                                    | irection. <u>Disclain</u>                                      | ner - taxes and fo<br>Service<br>Connect<br>Non-stop | One-way airfare<br>YCA: \$333  _CA:<br>\$81<br>YCA: \$395  _CA:<br>\$0 | Effective<br>date         ‡           10/01/2024         10/01/2024 | Expiration date         1           09/30/2025         09/30/2025 |

Figure 7b: City Pair Program Search Tool Results Screen

- b. Rental Car:
  - i. For an authorization Use DTS to search for the compact car **Recommended** class for the cost comparison, as it provides the daily rate including taxes and fees.
  - ii. For a voucher Use the <u>U.S. Government Rental Car Agreement # 5 Max</u> <u>Rates</u> document as it provides a daily rate, but doesn't include taxes and fees. The example below is for CONUS locations (Figure 7c). The agreement also includes CONUS maximum rates for high cost areas and OCONUS locations. Another option is to contact the TMC for the cost data.

| Table 1 – Standard CONUS M      | aximum Rates |
|---------------------------------|--------------|
| Vehicle Class                   | Maximum Rate |
| ECONOMY                         | \$55         |
| COMPACT                         | \$55         |
| INTERMEDIATE                    | \$55         |
| FULL-SIZE                       | \$60         |
| STANDARD                        | \$55         |
| PASSENGER VAN (5-8 PASSENGERS)  | \$100        |
| PASSENGER VAN (9-12 PASSENGERS) | \$140        |
| PASSENGER VAN (15 PASSENGER)    | \$140        |
| SUV (COMPACT)                   | \$90         |
| Vehicle Class                   | Maximum Rate |
| SUV (INTERMEDIATE)              | \$90         |
| SUV (STANDARD)                  | \$90         |
| SUV (FULL SIZE)                 | \$120        |
| SUV (PREMIUM)                   | \$125        |
| EV (INTERMEDIATE)               | \$70         |
|                                 |              |
| EV (FULL SIZE)                  | \$80         |

Figure 7c: CONUS Maximum Rates

- c. **Train**: Review the <u>JTR</u>, 020203. Transportation Types Most Advantageous to the Government and <u>JTR</u>, Table 2-11. Cost Comparison Rules for Using a POV" if you are comparing POV to Train cost. Contact your AO when considering Rail use.
  - For a CONUS location Use the <u>Amtrak</u> website and search for coach fare or contact your TMC for a rail cost (Figure 7d). Note: You can use DTS with TMC assistance to request booking for an actual rail segment for CONUS locations. Follow your local business rules for contacting the TMC.
  - ii. For an OCONUS location Contact your DTA for the foreign location rail website and follow your local business rules for additional requirements.
  - iii. <u>Do not</u> use DTS to obtain a rail constructed cost as there is only a static train listing available.

| DESTINATION              | S EXPERIENCE     | DEALS       | SCHEDULES GUES                     | T REWARDS             | Ę                        | 🕤 TRAIN STATUS 🤌 MY TI   |
|--------------------------|------------------|-------------|------------------------------------|-----------------------|--------------------------|--------------------------|
| Departu                  | re Monday Sept   | tember 16   | A - William H Gray III Soun S      | L Std.                | Displaying by Departu    | ure Time 2 Sort/Filter 🗸 |
| WAS -+                   | PHL              |             |                                    |                       |                          | Compare Fare Types ①     |
| Lowest Fare              | departs<br>6:30ª | 1n 58m      | ARRIVES<br>8:28a<br>Trip Details ~ | coach<br>from<br>\$15 | Business<br>from<br>\$73 | Private Rooms            |
| Premium<br>2154<br>Acela | departs<br>7:00a | →<br>1n 36m | arrives<br>8:36a<br>Trip Details V | Coach<br>Not Offered  | Business<br>from<br>\$94 | First<br>from<br>\$238   |
| Regional                 | departs<br>7:45a | <br>1n 53m  | ARRIVES<br>9:38a<br>Trip Details ~ | Coach<br>from<br>\$35 | Business<br>from<br>\$84 | Private Rooms            |

#### Figure 7d: Amtrak Rail Search Results Screen

- 2. Obtain and complete a DTMO CTW or a locally approved form. For the DTMO version, you download the <u>Constructed Travel Worksheet</u> from the website. Note: See the Constructed Travel Worksheet Locations section in this information paper to learn how to access the DTMO CTW and Instructions. Follow your local business rules for completing a locally approved constructed travel form. Once you have the worksheet or form you will:
  - a. Record the Authorized Transportation Mode information on the Constructed Travel Worksheet (CTW) or locally approved form. Note: For the DTMO CTW Section 2, you include other cost factors and in Section 3 Additional considerations, check those items which apply.
  - b. Upload the <u>Constructed Travel Worksheet</u> or locally approved form into your authorization or voucher. **Note**: You will see a CTW example later in this information paper.
- 3. Remove the **Authorized Transportation Mode** from the authorization. For example, if you entered air or rental car to gather the cost, but you plan on driving a POV. For a voucher, if you changed your transportation mode after the AO **APPROVED** the authorization, then you will need to capture the **Authorized Transportation Mode** as supporting documentation for the AO to determine reimbursement.
- 4. Enter your Preferred Transportation Mode into the document.
- 5. Finalize the document:
  - a. For an authorization: Enter reservations, Add Expenses, attach supporting documents (e.g., DTS screen shots, TMC emails), add Comments to the AO, justify Pre-Audit flags, and Reason Codes (if applicable).

- b. For a voucher: Add, Update or Delete Expenses, attach supporting documents (e.g., TMC emails), add Comments to the AO, justify Pre-Audit flags, and Reason Codes (if applicable).
- 6. Stamp your document **SIGNED** to route to your Authorizing Official (AO).
  - a. The AO uses information from the CTW or locally approved form, supporting records, and comments to determine the authorized transportation mode and establish any limits on reimbursement. See the AO Review and Approve Travel Documents section of this information paper.
  - b. Review the approved document in DTS for AO comments and the approved transportation mode.

Note 1: Follow your local business rules on requirements for Constructed Travel.

**Note 2**: If you changed your travel mode from what the AO approved on the authorization, you can use the same <u>*Constructed Travel Worksheet*</u> for the voucher.

# **Constructed Travel Worksheet Locations**

There are two ways to locate a blank <u>Constructed Travel Worksheet</u>:

- 1. Download from the DTMO website.
  - a. Go to the **Constructed Travel Home** page (Figure 8).

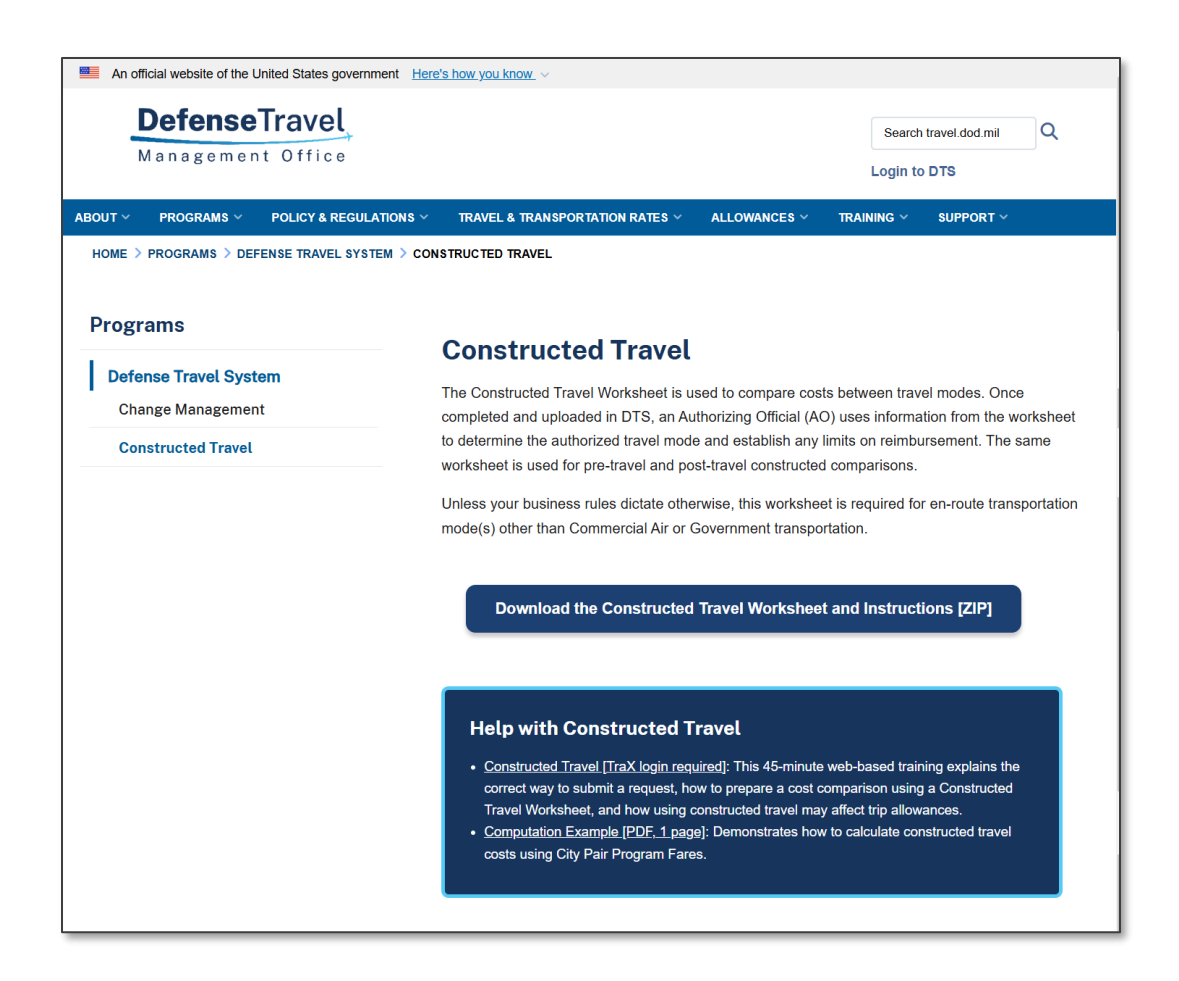

Figure 8: The Constructed Travel Home Screen

- b. Locate **Download Constructed Travel Worksheet and Instructions [ZIP]** on the page and select the link. The **Save As** window appears.
- c. Choose a folder location to *download* and *save* the file. Then select **SAVE**.
- d. Open the zip file. There are two documents to save: *Constructed Travel Worksheet* (Blank form) and *Completing a Constructed Travel Worksheet* (Instructions).
- 2. Open through a DTS document.
  - a. Navigate to the **Expenses** table and if the expense you enter triggers the CTW rules, then a banner displays and the CTW option link appears.
    - Figure 9a is POV mileage over 400 miles one-way/800 miles round trip and a Trip Start date is after January 31st, 2025.
    - ii. Firgure 9b is POV mileage *under 400 miles one-way* and a **Trip Start** date is *prior* <u>January 31st, 2025.</u>
    - iii. Not shown is POV mileage is 400 miles one-way or less or 800 miles round trip or less and a Trip Start date is after January 31st, 2025. NO CTW message displays as CTW rules <u>do not</u> apply.

| Add New                                                                                        | $\times$ |
|------------------------------------------------------------------------------------------------|----------|
| Select Type*                                                                                   |          |
| Private Auto - To/From TDY                                                                     | ~        |
| Attach Receipt                                                                                 |          |
| Requires a <u>Constructed Travel Worksheet</u> when mileage exceeds 400 one-way/800 roundtrip. | ^        |
| Expense Date*                                                                                  |          |
| iii 03/11/2025                                                                                 |          |
| Start Location*                                                                                |          |
| Type to search for a starting location                                                         |          |
| End Location*                                                                                  |          |
| Type to search for an ending location                                                          |          |
|                                                                                                | ~        |
| Cancel Add                                                                                     |          |

Figure 9a: Expenses Screen - Expense Type Prompts CTW Requirement with Link

| X                               | ~                                                   |
|---------------------------------|-----------------------------------------------------|
|                                 |                                                     |
| Receipt                         |                                                     |
| ucted Travel Worksheet to be su | •                                                   |
|                                 |                                                     |
|                                 |                                                     |
|                                 |                                                     |
| ation                           |                                                     |
|                                 |                                                     |
| ation                           |                                                     |
|                                 | _                                                   |
|                                 | Receipt<br>ucted Travel Worksheet to be su<br>ation |

Figure 9b: Expenses Screen - Expense Type Prompts CTW Requirement with Link

- b. Navigate to the **Other Auths and Pre-Audits** page (Figure 10). Be aware of the following rules:
  - i. The CTW link is always available on this page.
  - ii. When CTW rules apply a **Pre-Audit** flag appears requiring a justification even when the worksheet is attached.
  - When CT rules apply and the CTW or local document <u>is not</u> attached, then the CTW Pre-audit flag identifies the requirement and necessitates justification. In addition, an Advisory prompts with a message of CTW IS REQUIRED. DTS applies a hard stop until the correction is made.
    - Then return to the Pre-Audit page. This will allow the CTW IS REQUIRED Advisory to resolve and the person to continue to the Digital Signature page to apply their appropriate stamp.

| IC-Audit                                                                                                    |                                                                                                    |
|----------------------------------------------------------------------------------------------------|----------------------------------------------------------------------------------------------------|
| low are any items that were "flagged" for this trip. You must pro                                                                                   | vide justification to the Approving Official.                                                        |
| PRE AUDITS                                                                                                    |                                                                                                    |
| CONSTRUCTED TRAVEL WORKSHEET                                                                                                    |                                                                                                    |
| A privately owned vehicle was selected for mileage reimbursem<br>worksheet is required to be completed and included in the Expe<br>under Documents. | ent and a constructed travel/cost comparison<br>enses screen as a Constructed Travel Worksheet (CTW) |
| Justification to Approving Official *                                                                                                    |                                                                                                    |
|                                                                                                    |                                                                                                    |
|                                                                                                    | 0/2000                                                                                               |
|                                                                                                    | Cancel Save                                                                                          |
|                                                                                                    |                                                                                                    |
|                                                                                                    |                                                                                                    |
|                                                                                                    |                                                                                                    |

Figure 10: Other Auths and Pre Audits Screen - Pre-Audit CTW Requirement with Link

- c. To access the document, select the **Constructed Travel Worksheet** link (Figure 8). The **Constructed Travel Home** page opens.
- d. Locate **Download Constructed Travel Worksheet and Instructions [ZIP]** on the page and select the link. The **Save As** window appears.
- e. Choose a folder location to *download* and *save* the file. Then select SAVE.

f. Open the zip file. There are two documents to save: *Constructed Travel Worksheet* (Blank form) and *Completing a Constructed Travel Worksheet* (Instructions).

#### Blank Constructed Travel Worksheet (CTW)

There are three sections to a **Constructed Travel Worksheet** (Figure 11).

- Section 1 Travel Itinerary for the standard transportation mode
- Section 2 Constructed cost of the standard transportation mode
- Section 3 Additional considerations (non-monetary)

| Constructe                                                                                                    | ed Travel V                                                                                                    | Vorksheet - Combined A                                                                                                    | uthorization and Voucl                                                                                                    | her for Pre/Post T                                                      | ravel                                                                |
|----------------------------------------------------------------------------------------------------|----------------------------------------------------------------------------------------------------|----------------------------------------------------------------------------------------------------|----------------------------------------------------------------------------------------------------|-------------------------------------------------------------------------|----------------------------------------------------------------------|
| Refer to work                                                                                                    | sheet instruct                                                                                                    | ions for complete quidance                                                                                                    |                                                                                                    |                                                                         |                                                                      |
|                                                                                                    |                                                                                                    | <b>-</b>                                                                                                    |                                                                                                    |                                                                         |                                                                      |
| Name:                                                                                                    |                                                                                                    |                                                                                                    |                                                                                                    |                                                                         |                                                                      |
|                                                                                                    |                                                                                                    |                                                                                                    |                                                                                                    |                                                                         |                                                                      |
| 1. Travel Itil                                                                                                    | nerary for th                                                                                                    | e standard transportation                                                                                                    | mode                                                                                                    |                                                                         |                                                                      |
| Travel Leg                                                                                                    | Date                                                                                                    | Departure Location                                                                                                    | Arrival Location                                                                                                    | Mode<br>(+Fare Class If air)                                            | Cost                                                                 |
| PDS to TDY                                                                                                    |                                                                                                    |                                                                                                    |                                                                                                    |                                                                         | •                                                                    |
| TDY to PDS                                                                                                    |                                                                                                    |                                                                                                    |                                                                                                    |                                                                         | •                                                                    |
| For trips with                                                                                                    | th multiple                                                                                                    | TDY locations:                                                                                                    |                                                                                                    |                                                                         |                                                                      |
| TDY to TDY                                                                                                    |                                                                                                    |                                                                                                    |                                                                                                    |                                                                         | \$0.0                                                                |
| TDV to TDV                                                                                                    |                                                                                                    |                                                                                                    |                                                                                                    | -                                                                       | + 50 r                                                               |
| TDV to TDV                                                                                                    |                                                                                                    |                                                                                                    |                                                                                                    | _                                                                       | 50.0                                                                 |
|                                                                                                    |                                                                                                    |                                                                                                    |                                                                                                    |                                                                         | 50.0                                                                 |
| C. Transporta<br>D. Total trans                                                                                                    | tion costs fron<br>portation cost                                                                                                    | n one TDY terminal to another (e.                                                                                                    | g., TDY airport to TDY airport)                                                                                                    | rt to nome airport)                                                     | \$0.0<br>\$0.0                                                       |
| C. Transporta<br>D. Total trans<br>E. Fee normal<br>F. Transporta<br>G. Transporta                                                                                                    | tion costs fron<br>portation cost<br>lly charged by<br>tion costs from<br>tion costs at a                                                                                                    | n one TDY terminal to another (e.g<br>your TMC<br>htrip start point to PDS departure<br>II TDY sites (e.g., rental car, bus to                                                                                                    | g, TDY airport to TDY airport)<br>terminal (e.g, driving from ho<br>/from airport, taxi)                                                                                                    | me to the airport)                                                      | \$0.0<br><b>\$0.0</b><br>\$0.0<br>\$0.0<br>\$0.0                     |
| C. Transporta<br>D. Total trans<br>E. Fee normal<br>F. Transporta<br>G. Transporta<br>H. Transporta                                                                                                    | tion costs fron<br>portation cost<br>lly charged by<br>tion costs from<br>tion costs at al<br>tion-related co                                                                                                    | your TMC<br>In the state of the second second second second second second second second second second second second second<br>ITDY sites (e.g., rental car, bus to<br>sots at all TDY sites (e.g., gas for re                                                                                                    | g, TDY airport to TDY airport)<br>terminal (e.g, driving from ho<br>/from airport, taxi)<br>ntal car, parking at hotel, tolls)                                                                                                    | me to the airport)                                                      | \$0.0<br><b>\$0.0</b><br>\$0.0<br>\$0.0<br>\$0.0<br>\$0.0            |
| C. Transporta<br>D. Total trans<br>E. Fee normal<br>F. Transporta<br>G. Transporta<br>H. Transporta<br>I. Transportat                                                                                                    | tion costs fron<br>portation cost<br>lly charged by<br>tion costs from<br>tion costs at al<br>tion-related co<br>ion costs from                                                                                                    | n one TDY terminal to another (e.<br>your TMC<br>1 trip start point to PDS departure<br>11 TDY sites (e.g., rental car, bus to<br>ssts at all TDY sites (e.g., gas for re<br>PDS arrival terminal to trip end p                                                                                                    | g, TDY airport to TDY airport)<br>terminal (e.g., driving from ho<br>from airport, taxi)<br>ntal car, parking at hotel, tolls)<br>oint (e.g., driving home from th                                                                                                    | me to the airport)<br>he airport)                                       | \$0.0<br><b>\$0.0</b><br>\$0.0<br>\$0.0<br>\$0.0<br>\$0.0<br>\$0.0   |
| C. Transporta<br>D. Total trans<br>E. Fee normal<br>F. Transporta<br>G. Transporta<br>I. Transportat<br>J. Parking at F                                                                                                    | tion costs from<br>portation cost<br>lly charged by<br>tion costs from<br>tion costs at al<br>tion-related co<br>ion costs from<br>2DS terminal (e                                                                                                    | n one TDY terminal to another (e.<br>your TMC<br>htip start point to PDS departure<br>II TDY sites (e.g., rental car, bus to<br>sts at all TDY sites (e.g., gas for re<br>PDS arrival terminal to trip end p<br>e.g., parking at the airport while Ti                                                                                                    | g, TDY airport to TDY airport)<br>terminal (e.g., driving from ho<br>from airport, taxi)<br>ntal car, parking at hotel, tolls)<br>oint (e.g., driving home from th<br>DY)                                                                                                    | me to the airport)<br>he airport)                                       | \$0.0<br>\$0.0<br>\$0.0<br>\$0.0<br>\$0.0<br>\$0.0<br>\$0.0<br>\$0.0 |
| C. Transporta<br>D. Total trans<br>E. Fee normal<br>F. Transporta<br>G. Transporta<br>I. Transporta<br>J. Parking at F<br>K. Baggage Fe                                                                                                    | tion costs from<br>portation cost<br>lly charged by<br>tion costs from<br>tion costs at al<br>tion-related co<br>ion costs from<br>'DS terminal (e<br>ees (Service m                                                                                                    | your TMC<br>trip start point to PDS departure<br>II TDY sites (e.g., rental car, bus to<br>sots at all TDY sites (e.g., gas for re<br>PDS arrival terminal to trip end p<br>e.g., parking at the airport while Ti<br>ember's first checked bag is norm<br>of termentation cort                                                                                                    | g, TDY airport to TDY airport)<br>terminal (e.g., driving from ho<br>/from airport, taxi)<br>ental car, parking at hotel, tolls)<br>oint (e.g., driving home from tl<br>DY)<br>ally free)                                                                                                    | me to the airport)<br>he airport)                                       | \$0.0<br>\$0.0<br>\$0.0<br>\$0.0<br>\$0.0<br>\$0.0<br>\$0.0<br>\$0.0 |
| C. Transporta<br>D. Total trans<br>E. Fee normal<br>F. Transporta<br>G. Transporta<br>I. Transporta<br>J. Parking at F<br>K. Baggage F<br>L. Total indivi                                                                                                    | tion costs from<br>portation cost<br>lly charged by<br>tion costs from<br>titon costs at al<br>titon-related co<br>ion costs from<br>'DS terminal (e<br>œes (Service m<br>dual construct<br>ed transports)                                                                                                    | your TMC<br>trip start point to PDS departure<br>II TDY sites (e.g., rental car, bus to<br>sots at all TDY sites (e.g., gas for re<br>PDS arrival terminal to trip end p<br>e.g., parking at the airport while Ti<br>ember's first checked bag is norm<br>ed transportation cost<br>on cost of official travelars charing                                                                                                    | g, TDY airport to TDY airport)<br>terminal (e.g., driving from ho<br>from airport, taxi)<br>ental car, parking at hotel, tolls)<br>oint (e.g., driving home from th<br>DY)<br>ally free)<br>g. driver's vehicle /# of parson                                                                                                    | me to the airport)<br>he airport)                                       | \$0.0<br>\$0.0<br>\$0.0<br>\$0.0<br>\$0.0<br>\$0.0<br>\$0.0<br>\$0.0 |
| C. Transporta<br>D. Total trans<br>E. Fee normal<br>F. Transporta<br>G. Transporta<br>H. Transporta<br>J. Parking at F<br>K. Baggage Fi<br>L. Total indivi<br>M. Constructe<br>N. Total const                                                                                          | tion costs from<br>portation cost<br>lly charged by<br>tion costs from<br>titon costs at al<br>tion-related cr<br>ion costs from<br>"DS terminal (e<br>gees (Service m<br>dual construct<br>ed transportati<br>tructed cost of                                                                                                    | n one TDY terminal to another (e.,<br>your TMC<br>In trip start point to PDS departure<br>II TDY sites (e.g., rental car, bus to<br>sots at all TDY sites (e.g., gas for re<br>PDS arrival terminal to trip end p<br>g., parking at the airport while TI<br>ember's first checked bag is norm<br>ed transportation cost<br>ion cost of official travelers sharin<br>the standard transportation mod                                                                                                    | , TDY airport to TDY airport)<br>terminal (e.g., driving from ho<br>/from airport, taxi)<br>ntal car, parking at hotel, tolls)<br>oint (e.g., driving home from tl<br>DY)<br>ally free)<br>g driver's vehicle (# of passen<br>le                                                                                                    | me to the airport)<br>he airport)<br>gers) 0                            | \$0.0<br>\$0.0<br>\$0.0<br>\$0.0<br>\$0.0<br>\$0.0<br>\$0.0<br>\$0.0 |
| C. Transporta<br>D. Total trans.<br>E. Fee normal<br>F. Transporta<br>G. Transporta<br>I. Transporta<br>J. Parking at F<br>K. Baggage Fr<br>L. Total indivi<br>M. Construct<br>N. Total constr<br><b>3. Additiona</b><br>Check all that a                                              | tion costs from<br>portation cost<br>Ily charged by<br>tion costs from<br>tion costs from<br>2DS terminal (e<br>eas (Service mu-<br>dual construct<br>ed transportati<br>tructed cost of<br>al <b>considera</b><br>apply to this tr                                                                                                    | none TDY terminal to another (e.g.<br>your TMC<br>n trip start point to PDS departure<br>II TDY sites (e.g., rental car, bus to<br>sots at all TDY sites (e.g., gas for re<br>PDS arrival terminal to trip end p<br>e.g., parking at the airport while TI<br>ember's first checked bag is norm<br>ed transportation cost<br>for cost of official travelers sharin<br>the standard transportation mod<br>tions (non-monetary):<br>p:                                                                                                    | g, TDY airport to TDY airport)<br>terminal (e.g., driving from ho<br>from airport, taxi)<br>ntal car, parking at hotel, tolls)<br>oint (e.g., driving home from th<br>DY)<br>ally free)<br>g driver's vehicle (# of passengle                                                                                                    | me to the airport)<br>he airport)<br>gers) 0                            | \$0.0<br>\$0.0<br>\$0.0<br>\$0.0<br>\$0.0<br>\$0.0<br>\$0.0<br>\$0.0 |
| C. Transporta<br>D. Total trans<br>E. Fee normal<br>F. Transporta<br>G. Transporta<br>I. Transporta<br>J. Parking at f<br>K. Baggage Fe<br>L. Total indivi<br>M. Constructe<br>N. Total const<br><b>3. Additiona</b><br>Check all that a<br>Standard moo:                              | tion costs from<br>portation costs<br>lly charged by<br>tion costs from<br>tion costs at al<br>tion-related co<br>ion costs from<br>PDS terminal (e<br>cost from<br>PDS terminal (e<br>construct<br>ad transportati<br>tructed cost of<br>ll consider a<br>apply to this tri<br>de leparture ti<br>de is/was not a                                                  | n one TDY terminal to another (e.g.<br>your TMC<br>In trip start point to PDS departure<br>II TDY sites (e.g., rental car, bus to<br>sots at all TDY sites (e.g., gas for re<br>PDS arrival terminal to trip end p<br>g., parking at the airport while TI<br>ember's first checked bag is norm<br>ed transportation cost<br>ion cost of official travelers sharin<br>the standard transportation mod<br>the standard transportation mod<br>tions (non-monetary):<br>p:<br>me, arrival time, or total travel tim<br>valiable or is/vas not practical to                                                   | , TDY airport to TDY airport)<br>terminal (e.g., driving from ho<br>/from airport, taxi)<br>ntal car, parking at hotel, tolls)<br>oint (e.g., driving home from ti<br>DY)<br>ally free)<br>g driver's vehicle (# of passen<br>le<br>ne would negatively impact the<br>support the mission                                                                    | me to the airport)<br>he airport)<br>gers) 0<br>e mission               | \$0.0<br>\$0.0<br>\$0.0<br>\$0.0<br>\$0.0<br>\$0.0<br>\$0.0<br>\$0.0 |
| C. Transporta<br>D. Total trans<br>E. Fee normal<br>F. Transporta<br>G. Transporta<br>I. Transporta<br>J. Parking at F<br>K. Baggage Fr<br>L. Total indivi<br>M. Constructs<br>N. Total const<br><b>3. Additiona</b><br>Check all that a<br>Standard moo<br>Standard moo               | tion costs from<br>portation costs<br>lly charged by<br>tion costs from<br>tition costs at al<br>tion-related co<br>ion costs from<br>dual construct<br>ed transportati<br>ructed cost of<br>al considera<br>apply to this tri<br>de las/was not a<br>de has/had poi                                                                                                | none TDY terminal to another (e.g.<br>your TMC<br>trip start point to PDS departure<br>II TDY sites (e.g., rental car, bus to<br>sts at all TDY sites (e.g., gas for re<br>PDS arrival terminal to trip end p<br>e.g., parking at the airport while Ti<br>ember's first checked bag is norm<br>ed transportation cost<br>ion cost of official travelers sharin<br>the standard transportation mod<br><b>tions (non-monetary):</b><br>p:<br>me, arrival time, or total travel tin<br>vailable or is/was not practical to<br>tential for traffic, weather, or rout                                         | , TDY airport to TDY airport)<br>terminal (e.g., driving from ho<br>from airport, taxi)<br>ental car, parking at hotel, tolls)<br>oint (e.g., driving home from tl<br>DY)<br>ally free)<br>g driver's vehicle (# of passen<br>le<br>ne would negatively impact the<br>support the mission<br>ing delays that would negative                                  | me to the airport)<br>he airport)<br>gers) 0<br>e mission               | 50.<br>50.<br>50.<br>50.<br>50.<br>50.<br>50.<br>50.<br>50.          |
| C. Transporta<br>D. Total trans<br>E. Fee normal<br>F. Transporta<br>G. Transporta<br>I. Transporta<br>J. Parking at F<br>K. Baggage F<br>L. Total indivi<br>M. Constructo<br>N. Total const<br><b>3. Additiona</b><br>Check all that a<br>Standard moo<br>Standard moo<br>POV use was | tion costs from<br>portation costs<br>lly charged by<br>tion costs from<br>tition costs at al<br>tion-related co<br>DS terminal (e<br>costs from<br>dual construct<br>ad transportati<br>dual construct<br>ad transportati<br>tructed cost of<br><b>II considera</b><br>apply to this tri<br>de departure ti<br>de is/was not a<br>de has/had poi<br>more efficient | none TDY terminal to another (e.g.<br>your TMC<br>trip start point to PDS departure<br>II TDY sites (e.g., rental car, bus to<br>sts at all TDY sites (e.g., gas for re<br>PDS arrival terminal to trip end p<br>e.g., parking at the airport while TI<br>ember's first checked bag is norm<br>ed transportation cost<br>ion cost of official travelers sharin<br>the standard transportation mod<br><b>tions (non-monetary):</b><br>p:<br>me, arrival time, or total travel tin<br>vailable or is/was not practical to<br>tential for traffic, weather, or routi<br>, more economical, or result in a n | , TDY airport to TDY airport)<br>terminal (e.g., driving from ho<br>/from airport, taxi)<br>ntal car, parking at hotel, tolls)<br>oint (e.g., driving home from tl<br>DY)<br>ally free)<br>g driver's vehicle (# of passen<br>le<br>ne would negatively impact the<br>support the mission<br>ing delays that would negative<br>nore expeditiously accomplish | me to the airport)<br>he airport)<br>gers) 0<br>e mission<br>ed mission | 50.0<br>50.0<br>50.0<br>50.0<br>50.0<br>50.0<br>50.0<br>50.0         |

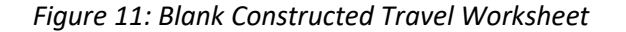

Here is a short explanation for the worksheet.

1. At the top is the (Traveler) Name field. Complete the information for each trip.

- Section 1 captures the Standard transportation (directed or authorized transportation) (e.g., air, rail, or rental car). Complete the information using the verified resource (e.g., DTS, TMC, CPP Search Tool, Amtrak). Note: Section 1 is auto-copied down into Section 2.
- 3. Section 2 calculates the Standard transportation mode + other costs to consider. What fields you use from Line 2A through 2N will vary depending upon your trip specifics (e.g., Travel Management Company (TMC) fee, checked bags, taxi, terminal parking, etc.). The last entry is Line 2N reflecting the Total constructed cost of the standard transportation mode for the AO to consider. Note: The worksheet includes a *Tool Tip* mouse over alerting users to only enter digits in the fields and avoid adding the dollar sign.
- 4. **(Optional) Section 3** Additional considerations. These are non-monetary. You may not use them often (e.g., travel time, traffic, or weather delays), but they are available. If you do use **Section 3** be prepared to provide supplementary documentation and comments to your AO.
- 5. Once you add information to the form be sure to select **Save** to retain the data. Remember you must attach a CTW to your authorization or voucher, if you used a transportation mode other than the standard mode or the mode directed by your AO.

# **Constructed Travel Examples**

The next section contains three Traveler scenarios comparing different transportation modes and completing a CTW for a sample trip. The scenarios highlight a few trip details and assumes the traveler understands how to create the basic authorization and voucher in DTS.

Later in the AO section, a few scenarios are reviewed and the determination for reimbursement is outlined as either <u>full</u> or <u>limited</u>.

If you have constructed travel situations not discussed in this information paper, consult with your DTA and AO for guidance. For all our examples we use the DTMO CTW.

As a reminder, if you choose a specific transportation mode different than the directed or authorized mode, review the *JTR* for policy before creating your travel document in DTS. If you want to use your POV, note the following:

• The JTR par. 020210-F states, "Cost Comparisons Between Use of a POV and Other Modes of Transportation (Computation and Calculation Rules). When a traveler uses a POV instead of an authorized type of transportation deemed most advantageous to the Government, a cost comparison is submitted to the AO on a worksheet such as the DTMO's CTW or a similar locally approved form to determine reimbursement. The POV mileage and related expenses are compared to the constructed cost of the authorized transportation type and the lesser of the two amounts is reimbursed. The constructed cost is the sum of the transportation ticket cost, the TMC fee, and other related costs that include, but not limited to, taxi and TNC fares, terminal mileage, baggage fees, ferry fees, parking, or rental car when authorized and necessary. The per diem that the Government would have incurred if travel had been performed by the authorized transportation mode is paid."

For the complete document processing actions, see <u>DTS Guide 2: Authorizations</u> and <u>DTS Guide</u> <u>3: Vouchers</u>.

# **Traveler Scenario 1**

**Scenario 1** is a simple comparison of *POV to Airfare*.

Our example requires using DTS to Create Itinerary (Figure 12).

- Enter the Trip Dates: 09/09/24 09/13/24.
- Enter the **TDY Location**: Ft. Jackson, SC.
- Enter the **Government Preferred Transportation**: **Traveling By: Air**. Use DTS **Reservations** module to get the cost for authorized transportation mode.
- Enter the Time of Day and the Rental Car remains at the default No.
- Traveler Preferred Transportation: Trips starts at the Residence: Woodbridge, VA requires driving to the TDY Location and returning to Residence: Woodbridge, VA. Note: Mileage is entered using Expenses (shown later).
- Select the Trip Type: **Temporary Duty Travel (Routine)** and the Trip Purpose: Mission: **Operational** were chosen (not shown).
- With the **Itinerary** completed, select **Continue** to advance to **Reservations** module (not shown).

| Create Itinera | ry         |                 |              |             |             |  |
|----------------|------------|-----------------|--------------|-------------|-------------|--|
| YOUR TDY LOC   | CATION(S)  | TDY Location    | Traveling By | Time of Day | Rental Car? |  |
| 09/09/2024     | 09/13/2024 | FT. JACKSON, SC | 🛪 Air 🗸      | Morning     | No 🗸 🚭      |  |

Figure 12: Create Itinerary

Here is how to complete our basic steps to support a **Cost Comparison** for the *authorization*:

- 1. Obtain the cost for the Authorized Transportation Mode.
  - a. **Airfare**: Use DTS **Reservations** module to search for the full YCA fare (Figure 13). Remember these are one-way fares. **Note**: You may need to check the box include nearby airports to find your flight.

| •               | ip Summary                                |                                   |                                               |                 |                       |                                      | Skip this fl | ight booking 🌖         |
|-----------------|-------------------------------------------|-----------------------------------|-----------------------------------------------|-----------------|-----------------------|--------------------------------------|--------------|------------------------|
| Fli             | ight S                                    | tep 1                             | of 3:                                         |                 | Select a              | a Flight                             |              |                        |
| DEPA<br>IAD - ' | RTING FROM<br>Washington<br>nclude nearby | Dulles 😢<br>airports              | ARRIVING AT<br>CAE - Columbia Mo              | etr<br>iirports | DEPARTING ON          | Morning                              | ~            | Q Search               |
|                 |                                           |                                   |                                               |                 |                       |                                      |              |                        |
| NOTE<br>sectio  | E: Before sele<br>on further do<br>O CAE  | ecting a flight<br>own the list o | ;, be advised there m<br>f available flights. | nay be lower    | r cost government far | <b>res available in t</b><br>Sort by | the Alterna  | tive Options<br>owest) |

Figure 13: Select a Flight Screen - Outbound Flight

b. Capture the outbound and return flight data. **Note**: <u>Do not</u> book the actual flights in DTS (Figure 13 and Figure 14).

| Trip Summary                                                                                                    |                                                                                                    |                                                                               | Skip this flight booking 🔶                                           |
|----------------------------------------------------------------------------------------------------|----------------------------------------------------------------------------------------------------|-------------------------------------------------------------------------------|----------------------------------------------------------------------|
| Flight Step 1                                                                                                    | L of 3:                                                                                                    | Select a Flig                                                                 | ht                                                                   |
| CAE - Columbia Metropolitan<br>Apt<br>CAE - Columbia Metrop 🏵<br>Include nearby airports<br>NOTE: Before selecting a flig<br>section further down the liss<br>CAE to IAD | ARRIVING AT<br>IAD - Washington Dul<br>Include nearby airports<br>Include nearby airports<br>tht, be advised there may be lower<br>t of available flights. | DEPARTING ON<br>D9/13/2024 Morning<br>r cost government fares available<br>So | g  Q Search le in the Alternative Options ort by Cost (Lowest)       |
| CAE<br>6:00 AM<br>Vnited<br>Airlines                                                                                                    | Non-Stop<br>TOTAL DURATION<br>O 1h 35m                                                                                                    | GSA Contract Rate <b>1</b>                                                    | TOTAL COST<br>\$313.10<br>includes taxes and fees<br>Select Flight > |

Figure 14: Select a Flight Screen - Return Flight

- 2. In **Expenses**, attach a screenshot of the **Authorized Transportation Mode** in your authorization for your AO to review.
- 3. Obtain the **Constructed Travel Worksheet (CTW)** from the DTMO website (Blank form, Figure 11).

- Gather the Scenario 1 details and add them to the CTW Section 1, Section 2, and Section 3, if applicable. Note: Refer to the <u>CTW Instructions</u> located on the DTMO website for more details to learn more about the constructed travel form.
  - a. Add your Name.
  - b. **Complete Section 1** Travel Itinerary for the standard transportation mode. PDS to TDY is Row 1 and TDY to PDS is Row 2.
    - i. Row 1 Enter Travel Date 09/09/24
    - ii. Row 1 Enter Departure Location Washington, DC (IAD)
    - iii. Row 1 Enter Arrival Location Columbia, SC (CAE)
    - iv. Row 1 Enter Travel Mode Airfare
    - v. Row 1 Enter Cost \$313.10
    - vi. Row 2 Enter Travel Date 09/13/24
    - vii. Row 2 Enter Departure Location Columbia, SC (CAE)
    - viii. Row 2 Enter Arrival Location Washington, DC (IAD)
    - ix. Row 2 Enter Travel Mode Airfare
    - x. Row 2 Enter Cost \$313.10
  - c. Complete Section 2 Constructed cost of the standard transportation mode.
    - i. Line 2A cost auto-fills from PDS to TDY Row 1 = \$313.10
    - ii. Line 2B cost auto-fills from TDY to PDS Row 2 = \$313.10
    - iii. Line 2C is for other travel legs.
    - iv. Line 2D cost auto-fills. Total Transportation Cost = 626.20
    - v. Line 2E is for a TMC Fee, for this example = \$35.00. **Note**: Verify actual fee with your DTA.
    - vi. Line 2F transportation cost from starting point to PDS departure terminal, for this example Taxi = \$30.00
    - vii. Line 2G transportation costs at all TDY sites, for this example Taxi = \$80.00
    - viii. Line 2H see CTW Instructions for details or review the CTW. Not used in this scenario.
    - ix. Line 2I transportation cost from PDS arrival terminal back to end point, for this example Taxi = \$30.00
    - x. Line 2J see CTW Instructions for details or review the CTW. Not used in this scenario.
    - xi. Line 2K calculates Baggage Fees, for this example \$35.00 x 2 = \$70.00.
    - xii. Line 2L calculates the Total Individual Constructed Transportation cost = \$871.20.
    - xiii. Line 2M is blank for this scenario.

- xiv. Line 2N calculates the Total Constructed Cost of the Standard Transportation mode = \$871.20.
- d. (Optional) Complete Section 3 Additional considerations (non-monetary)
  - i. You may include additional considerations regarding your trip.
  - ii. Checking them will require you to explain the circumstances to your AO and add a comment in your authorization.
  - iii. Our example did not check any items.
- e. At the bottom of the page, select **Save** to retain the CTW information (Figure 15). Then be sure to save it to your PC or preferred location.

| Construct                                                                                                    | ted Travel W                                                                                                    | orksheet - Combined Au                                                                                                    | uthorization and Vouche                                                                                                    | er for Pre/Pos                                                                   | t Travel                                                                                                    |
|----------------------------------------------------------------------------------------------------|----------------------------------------------------------------------------------------------------|----------------------------------------------------------------------------------------------------|----------------------------------------------------------------------------------------------------|----------------------------------------------------------------------------------|----------------------------------------------------------------------------------------------------|
| Refer to wor                                                                                                    | ksheet instructio                                                                                                    | ons for complete guidance                                                                                                    |                                                                                                    |                                                                                  |                                                                                                    |
| Name <sup>,</sup> Alli                                                                                                    | son Garcia                                                                                                    |                                                                                                    |                                                                                                    |                                                                                  |                                                                                                    |
| 1 Travel it                                                                                                    | inerary for th                                                                                                    | e standard transportation                                                                                                    | mode                                                                                                    |                                                                                  |                                                                                                    |
| Travel Leo                                                                                                    | Date                                                                                                    |                                                                                                    | Arrival Location                                                                                                    | Mode                                                                             | Cost                                                                                                    |
|                                                                                                    | 09/09/2024                                                                                                    | Weshington DC (IAD)                                                                                                    |                                                                                                    | (+Fare Class if a                                                                | ir) COSt                                                                                                    |
|                                                                                                    | 09/09/2024                                                                                                    | Washington, DC (IAD)                                                                                                    | Columbia SC (CAE)                                                                                                    | airiare                                                                          | \$313.1                                                                                                    |
| IDT to PDS                                                                                                    | 09/13/2024                                                                                                    | Columbia, SC (CAE)                                                                                                    | vvasnington, DC (IAD)                                                                                                    | airare                                                                           | \$313.1                                                                                                    |
| For trips w                                                                                                    | ith multiple T                                                                                                    | DY locations:                                                                                                    |                                                                                                    |                                                                                  |                                                                                                    |
| TDY to TDY                                                                                                    |                                                                                                    |                                                                                                    |                                                                                                    |                                                                                  | \$0.0                                                                                                    |
| TDY to TDY                                                                                                    |                                                                                                    |                                                                                                    |                                                                                                    |                                                                                  | • \$0.0                                                                                                    |
| TDY to TDY                                                                                                    |                                                                                                    |                                                                                                    |                                                                                                    |                                                                                  | ▼ \$0.0                                                                                                    |
|                                                                                                    |                                                                                                    |                                                                                                    |                                                                                                    |                                                                                  |                                                                                                    |
| TDY to TDY<br><b>2. Constru</b><br>A. Transport<br>B. Transport<br>C. Transport<br>D. Total tran                                                                                                    | cted cost of ti<br>tation costs from<br>ation costs from<br>ation costs from<br>asportation cost                                                                                                    | he standard transportation<br>PDS departure terminal to TDY a<br>TDY departure terminal to PDS a<br>one TDY terminal to another (e.ç                                                                                                    | n mode:<br>rrival terminal (e.g., home airpor<br>rrival terminal (e.g., TDY airport :<br>1, TDY airport to TDY airport)                                                                                                    | rt to TDY airport)<br>to home airport)                                           | Cost<br>\$313.1<br>\$313.1<br>\$0.0<br>\$626.2                                                                                                    |
| TDY to TDY<br>2. Constru<br>A. Transport<br>B. Transport<br>C. Transport<br>D. Total trar<br>E. Fee norm<br>F. Transport<br>G. Transport                                                                                    | cted cost of ti<br>ation costs from<br>ation costs from<br>sation costs from<br>usportation cost<br>ally charged by y<br>ation costs from<br>tation costs at all                                                                                                    | he standard transportation<br>PDS departure terminal to TDY a<br>TDY departure terminal to PDS a<br>one TDY terminal to another (e.c<br>our TMC<br>trip start point to PDS departure<br>TDY sites (e.g., rental car, bus to/                                                                                                    | n mode:<br>rrival terminal (e.g., home airpor<br>rrival terminal (e.g., TDY airport i<br>), TDY airport to TDY airport)<br>terminal (e.g., driving from hom<br>from airport, taxi)                                                                                                    | rt to TDY airport)<br>to home airport)<br>e to the airport)                      | <ul> <li>Solution</li> <li>Cost</li> <li>\$313.1</li> <li>\$313.1</li> <li>\$0.0</li> <li>\$626.2</li> <li>\$35.0</li> <li>\$30.0</li> <li>\$80.0</li> </ul>                                                                                                    |
| TDY to TDY<br>2. Constru<br>A. Transport<br>B. Transport<br>C. Transport<br>D. Total trar<br>E. Fee norm<br>F. Transport<br>G. Transport<br>H. Transport                                                                    | cted cost of t<br>iation costs from<br>ation costs from<br>isportation cost<br>ally charged by y<br>ation costs from<br>tation costs at all<br>tation-related co                                                                                                    | he standard transportation<br>PDS departure terminal to TDY a<br>TDY departure terminal to PDS a<br>one TDY terminal to another (e.c<br>our TMC<br>trip start point to PDS departure<br>TDY sites (e.g., rental car, bus to/<br>sts at all TDY sites (e.g., gas for re                                                                                                    | n mode:<br>rrival terminal (e.g., home airpor<br>rrival terminal (e.g., TDY airport i<br>,, TDY airport to TDY airport)<br>terminal (e.g., driving from hom<br>from airport, taxi)<br>ntal car, parking at hotel, tolls)                                                                                                    | rt to TDY airport)<br>to home airport)<br>e to the airport)                      | Cost<br>\$313.1<br>\$313.1<br>\$0.0<br>\$626.2<br>\$35.0<br>\$30.0<br>\$80.0<br>\$80.0<br>\$80.0<br>\$0.0                                                                                                    |
| TDY to TDY<br>2. Constru<br>A. Transport<br>C. Transport<br>D. Total tran<br>E. Fee norm<br>F. Transport<br>G. Transport<br>I. Transport                                                                                    | cted cost of t<br>ation costs from<br>ation costs from<br>ation costs from<br>sportation cost<br>ally charged by y<br>ation costs from<br>tation costs at all<br>tation-related co-<br>ation costs from F                                                                                         | he standard transportation<br>PDS departure terminal to TDY a<br>TDY departure terminal to PDS a<br>one TDY terminal to another (e.c<br>our TMC<br>trip start point to PDS departure<br>TDY sites (e.g., rental car, bus to/<br>st at all TDY sites (e.g., gas for re<br>PDS arrival terminal to trip end pr                                                                                                    | 1 mode:<br>rrival terminal (e.g., home airpor<br>rrival terminal (e.g., TDY airport i<br>,, TDY airport to TDY airport)<br>terminal (e.g., driving from hom<br>from airport, taxi)<br>ntal (ar, parking at hotel, tolls)<br>pint (e.g., driving home from the                                                                | t to TDY airport)<br>to home airport)<br>e to the airport)<br>airport)           | <ul> <li>\$0.0</li> <li>Cost</li> <li>\$313.1</li> <li>\$313.1</li> <li>\$30.0</li> <li>\$626.2</li> <li>\$350.0</li> <li>\$30.0</li> <li>\$80.0</li> <li>\$0.0</li> <li>\$30.0</li> <li>\$30.0</li> <li>\$30.0</li> <li>\$30.0</li> <li>\$30.0</li> <li>\$30.0</li> </ul>                                                                                                    |
| TDY to TDY<br>2. Constru<br>A. Transport<br>C. Transport<br>D. Total tran<br>E. Fee norm<br>F. Transport<br>G. Transport<br>I. Transport<br>J. Parking at                                                                   | cted cost of t<br>ation costs from<br>ation costs from<br>ation costs from<br>sportation cost<br>ally charged by y<br>ation costs from<br>ation costs at all<br>tation-related co:<br>ation costs from F<br>PDS terminal (e.                                                                      | he standard transportation<br>PDS departure terminal to TDY a<br>TDY departure terminal to PDS a<br>one TDY terminal to another (e.g<br>our TMC<br>trip start point to PDS departure<br>TDY sites (e.g., rental car, bus to/<br>sts at all TDY sites (e.g., gas for re<br>PDS arrival terminal to trip end pr<br>g., parking at the airport while TI                                                                                                    | n mode:<br>rrival terminal (e.g., home airport<br>rrival terminal (e.g., TDY airport i<br>,, TDY airport to TDY airport)<br>terminal (e.g., driving from hom<br>from airport, taxi)<br>ntal car, parking at hotel, tolls)<br>sint (e.g., driving home from the<br>DY)                                                        | rt to TDY airport)<br>to home airport)<br>e to the airport)<br>airport)          | Cost<br>\$313.1<br>\$313.1<br>\$0.0<br>\$626.2<br>\$350.0<br>\$30.0<br>\$80.0<br>\$30.0<br>\$30.0<br>\$30.0<br>\$30.0<br>\$30.0<br>\$30.0<br>\$30.0<br>\$30.0<br>\$30.0<br>\$30.0                                                                                                    |
| TDY to TDY<br>2. Constru<br>B. Transport<br>C. Transport<br>D. Total trar<br>E. Fee norm<br>F. Transport<br>H. Transport<br>J. Parking at<br>K. Baggage                                                                     | cted cost of t<br>ation costs from<br>ation costs from<br>ation costs from<br>sportation cost<br>ally charged by y<br>ation costs from<br>tation costs at all<br>tation-related co:<br>PDS terminal (e.<br>Fees (Service me                                                                       | he standard transportation<br>PDS departure terminal to TDY a<br>TDY departure terminal to PDS a<br>one TDY terminal to another (e.g<br>our TMC<br>trip start point to PDS departure<br>TDY sites (e.g., rental car, bus to/<br>sts at all TDY sites (e.g., gas for re<br>DS arrival terminal to trip end p<br>g., parking at the airport while TI<br>mber's first checked bag is norm:                                                                                                    | 1 mode:<br>rrival terminal (e.g., home airport<br>rrival terminal (e.g., TDY airport )<br>terminal (e.g., driving from hom<br>from airport, taxi)<br>ntal car, parking at hotel, tolls)<br>bit (e.g., driving home from the<br>DY)<br>ally free)                                                                             | rt to TDY airport)<br>to home airport)<br>e to the airport)<br>airport)          | <ul> <li>S000</li> <li>Cost</li> <li>\$313.1</li> <li>\$313.1</li> <li>\$313.1</li> <li>\$626.2</li> <li>\$35.0</li> <li>\$30.0</li> <li>\$80.0</li> <li>\$80.0</li> <li>\$30.0</li> <li>\$30.0</li> <l< td=""></l<></ul> |
| TDY to TDY<br>2. Constru<br>A. Transport<br>B. Transport<br>C. Transport<br>C. Transport<br>C. Transport<br>F. Transport<br>H. Transport<br>J. Transport<br>J. Transport<br>J. Parking at<br>K. Baggage<br>L. Total indif   | cted cost of t<br>iation costs from<br>ation costs from<br>ation costs from<br>altion costs from<br>altion costs from<br>ation costs at all<br>tation-costs from fi<br>PDS terminal (e.<br>Fees (Service me<br>vidual constructe                                                                  | he standard transportation<br>PDS departure terminal to TDY a<br>TDY departure terminal to PDS a<br>one TDY terminal to another (e.g<br>our TMC<br>trip start point to PDS departure<br>TDY sites (e.g., rental car, bus to/<br>sts at all TDY sites (e.g., gas for re<br>2DS arrival terminal to trip end po<br>q., parking at the airport while TT<br>mber's first checked bag is norm:<br>dt transportation cost                                                                          | n mode:<br>rrival terminal (e.g., home airpoor<br>rrival terminal (e.g., TDY airport )<br>terminal (e.g., driving from hom<br>from airport, taxi)<br>ntal car, parking at hotel, tolls)<br>oint (e.g., driving home from the<br>DY)<br>ally free)                                                                            | rt to TDY airport)<br>to home airport)<br>e to the airport)<br>airport)          | <ul> <li>S000</li> <li>Cost</li> <li>\$313.1</li> <li>\$313.1</li> <li>\$313.1</li> <li>\$626.2</li> <li>\$35.0</li> <li>\$30.0</li> <li>\$80.0</li> <li>\$30.0</li> <li>\$30.0</li> <l< td=""></l<></ul> |
| TDY to TDY<br>A. Transport<br>B. Transport<br>D. Total tran<br>F. Transport<br>G. Transport<br>G. Transport<br>G. Transport<br>I. Transport<br>J. Parking at<br>K. Baggage<br>L. Total indir<br>M. Construc<br>N. Total con | cted cost of t<br>ation costs from<br>ation costs from<br>asportation cost<br>ally charged by y<br>ation costs from<br>tation costs at all<br>atation-related co-<br>ation costs from F<br>.PDS terminal (e.<br>Fees (Service me<br>vidual constructed<br>ted transportatic<br>structed cost of t | he standard transportation<br>PDS departure terminal to TDY a<br>TDY departure terminal to PDS a<br>one TDY terminal to another (e.g<br>our TMC<br>trip start point to PDS departure<br>TDY sites (e.g., rental car, bus to/<br>is at all TDY sites (e.g., gas for re<br>PDS arrival terminal to trip end pr<br>g., parking at the airport while TI<br>mber's first checked bag is norm:<br>d transportation cost<br>on cost of official travelers sharing<br>he standard transportation mod | n mode:<br>rrival terminal (e.g., home airpor<br>rrival terminal (e.g., TDY airport i<br>,, TDY airport to TDY airport)<br>terminal (e.g., driving from hom<br>from airport, taxi)<br>ntal car, parking at hotel, tolls)<br>pint (e.g., driving home from the<br>YY)<br>ally free)<br>g driver's vehicle (# of passenge<br>e | rt to TDY airport)<br>to home airport)<br>e to the airport)<br>airport)<br>rs) 0 | <ul> <li>Solution</li> <li>Cost</li> <li>\$313.1</li> <li>\$313.1</li> <li>\$313.1</li> <li>\$313.1</li> <li>\$30.0</li> <li>\$626.2</li> <li>\$35.0</li> <li>\$30.0</li> <li>\$30.0</li></ul>            |

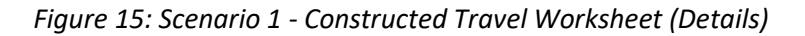

5. Use the **Progress Bar** on the left side of the page, to go to the **Expenses** module (Figure 16).

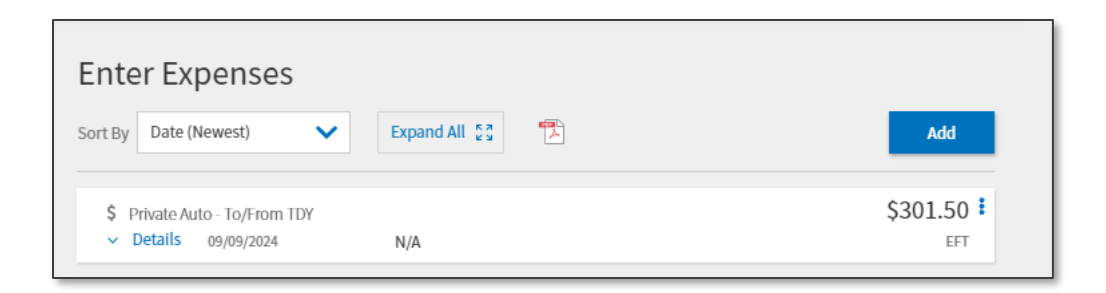

Figure 16: Enter Expenses Screen

a. Select Add. On the Add New screen, use the slider to select Documents (Figure 17a). Then choose the Constructed Travel Worksheet (CTW) label (Figure 17b).
 Select Attach Document to Browse for and upload (from your PC or saved location) the Constructed Travel Worksheet into your authorization.

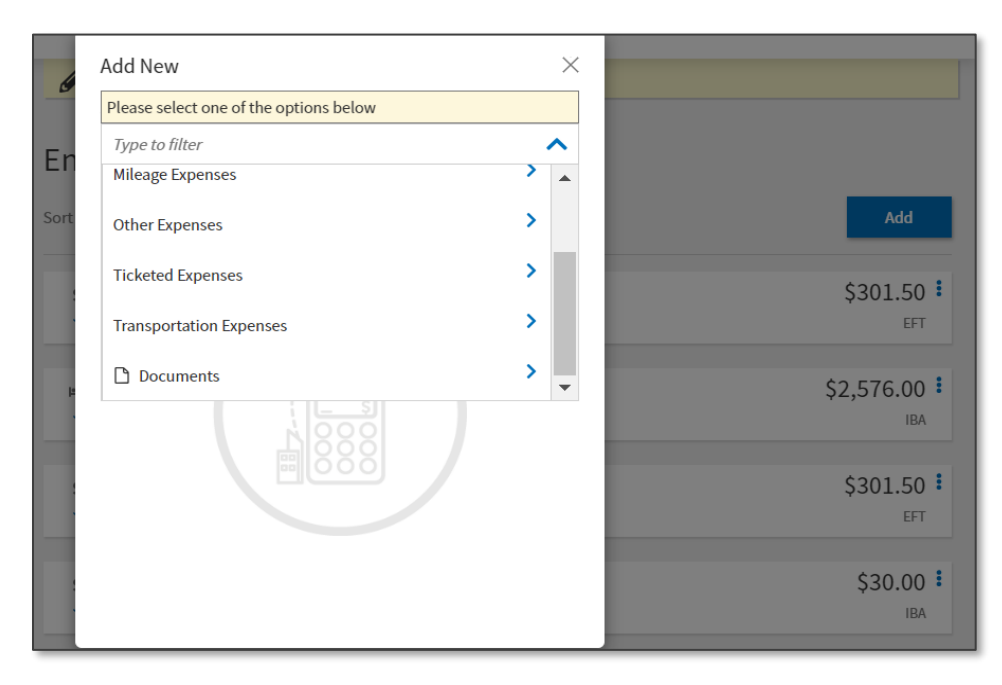

Figure 17a: Add New Screen - Documents

| Add New         |                  |         | ×        |
|-----------------|------------------|---------|----------|
| Select Type*    |                  |         |          |
| Constructed Tra | vel Worksheet (C | TW)     | $\times$ |
|                 | Attach Do        | ocument |          |
| Submit Date     |                  |         | <b>^</b> |
| 09/16/2024      |                  |         |          |
| Notes*          |                  |         |          |
|                 |                  |         |          |
|                 |                  |         |          |
|                 |                  |         |          |
|                 |                  |         |          |
|                 |                  |         |          |
|                 |                  |         | •        |
|                 |                  | Cancel  | Add      |
|                 |                  |         |          |

Figure 17b: Document Category CTW - Attach Document

b. Attachments appear in **Expenses** (Figure 17c) and under *Substantiating Documents* on the **Review Trip Authorization** and **Review Trip Voucher** screen (Figure 17d).

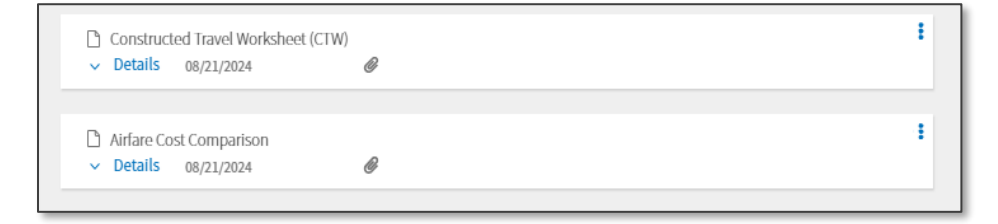

Figure 17c: Enter Expenses Screen - Attached Documents

| SUBSTANTIATING DO                  | CUM | ENTS             |             |                         | 2 Document |
|------------------------------------|-----|------------------|-------------|-------------------------|------------|
| lide Details 🔨                     |     |                  |             |                         |            |
| DOCUMENT NAME                      |     | Document         | SUBMIT DATE | NOTES                   |            |
| Constructed Travel Worksheet (CTW) |     | Attached<br>View | 08/21/2024  | CTW                     |            |
| DOCUMENT NAME                      |     | Document         | SUBMIT DATE | NOTES                   |            |
| Airfare Cost Comparison            |     | Attached<br>View | 08/21/2024  | Airfare cost comparison |            |

Figure 17d: Review Trip Authorization Screen - Substantiating Documents

- 6. Remove the **Authorized Transportation Mode** from the authorization. For our example, we obtained the airfare cost.
- Finalize remaining reservations such as Lodging at this point or at any time from the Progress Bar, select Review Reservations. On the Review Reservation Selections page, use the Add to Trip option, then choose Add new lodging (Figure 18) to make your reservation.

| Trip Authorization Info                                                                                   | Review Reservation Selections                                                                                                    | 🖂 Email 🔒 Print                                                                            |
|----------------------------------------------------------------------------------------------------|----------------------------------------------------------------------------------------------------|--------------------------------------------------------------------------------------------|
|                                                                                                    | Trip Details: AGFTJACKSONSC090924_A01-01<br>Trip Type: Temporary Duty Travel (Routine)<br>Trip Description: New Training dates added.<br>Dates: 09/09/2024 - 10/03/2024<br>DTS/TMC Confirmation ID: 0VGHPQ<br>Lodging Cancellation History |                                                                                            |
| TSA Info     Flight: IAD - CAE     Flight: CAE - IAD     Lodging (FT. JACKSON,SC)     Review Reservations | September 09, 2024  FLIGHT to FT. JACKSON,SC                                                                                                    | C Add to Trip ↓<br>Add new flight<br>Add new rental car<br>Add new lodging<br>Add new rail |

Figure 18: Review Reservation Selections - Add new lodging

- 8. Add your **Preferred Transportation Mode** (Figure 19). Our scenario is *POV Mileage*.
- 9. To Add POV Mileage, go to the Expenses module.
  - a. Select Add. The Add New screen opens.
  - b. Select Mileage Expenses.
  - c. Select **Private Auto To/From TDY** mileage. You must use DTOD to compute the official mileage (Figure 19).
    - i. Enter zip code for the residence and then select the right one from the list to the TDY location. The miles and rate calculate.

- ii. Enter zip code for the TDY location and then select the right one from the list to the residence. The miles and rate calculate.
- iii. Add Notes.
- iv. Select Add to save the entry.
- d. (Optional) For the mileage calculation TDY location back to the residence, you can use the same steps listed above or use **Duplicate Expense** at the end of the entered mileage expense row. See the **options** (3-dots) feature in Figure 20.

| Add New                                                                                            | X |
|----------------------------------------------------------------------------------------------------|---|
| Select Type*                                                                                       |   |
| Private Auto - To/From TDY                                                                         | - |
| Attach Receipt                                                                                     |   |
| A This expense requires a <u>Constructed Travel Worksheet</u> to be sub mitted with this document. | • |
| Expense Date* 09/09/2024                                                                           |   |
| Start Location*     22193 Woodbridge, VA, Prince William                                           |   |
| End Location*                                                                                      |   |
| 29207 Columbia, SC, Richland                                                                       |   |
|                                                                                                    | • |
| Cancel Add                                                                                         |   |

Figure 19: Add New (Expenses) - Enter POV Mileage (CTW Requirement)

10. Add any additional estimated **Expenses** under the **Enter Expenses** page (Figure 20).

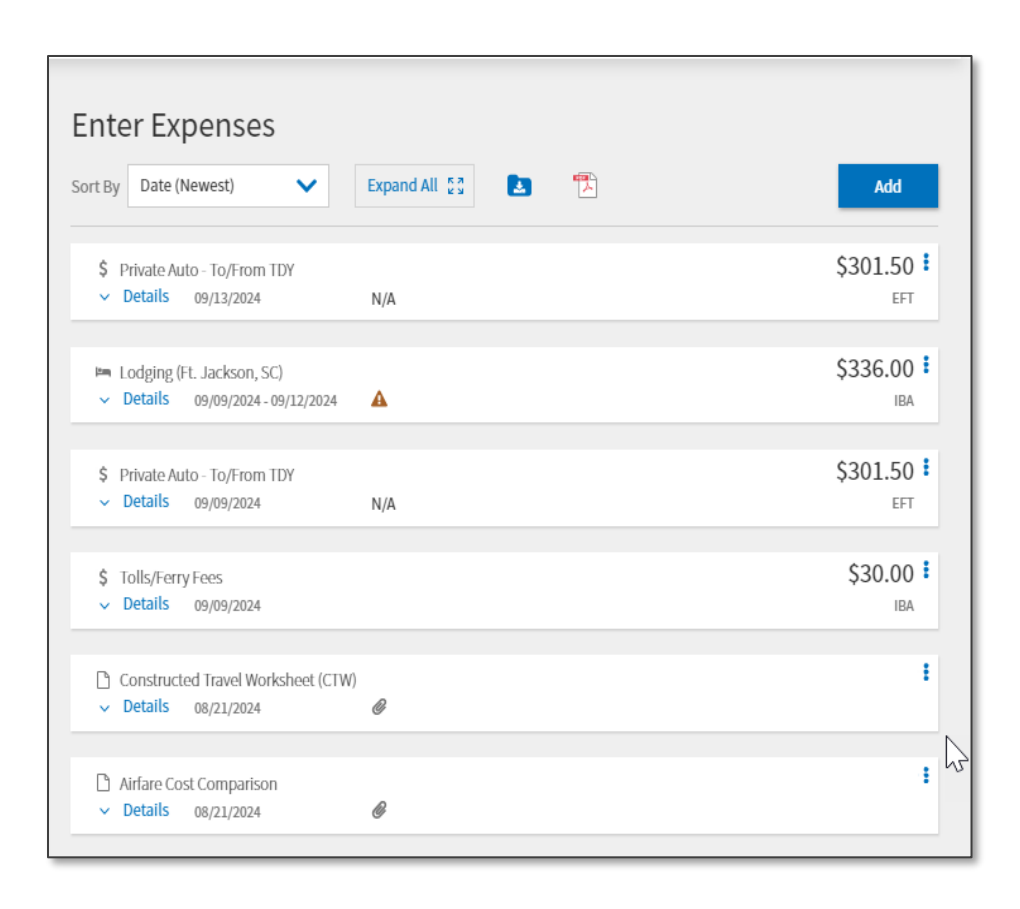

Figure 20: Enter Expenses Screen - Expenses and Attachments

- 11. Review the **Per Diem** table. Ensure your travel days are properly reflected, meals, and leave if applicable. Review the *JTR*, *par*. *020302*. *Allowable Travel Time As It Affects Per Diem*. "The AO determines the allowable travel time by the official distance, the type of transportation authorized, and the transportation used. However, if the actual travel time is less than the allowable travel time, then the AO approves per diem only for the actual days traveled. All time that is not official travel time must be accounted for in accordance with appropriate personnel regulations." *JTR*, *par*. *020302-A POV*, *Government Automobile*, *or Rental Vehicle*. "When travel is authorized as advantageous by POV, Government automobile, or a rental vehicle, one day of travel is authorized for every 400 miles, per *Table 2-10*."
- 12. Review Trip Authorization. Verify all information is included in your document. At the bottom of the page, provides the <ESTIMATED or ACTUAL> TRIP COST with a CATEGORY breakdown. Once you finish checking the Review Trip Authorization page, advance to the Other Auths and Pre-Audits screen (Figure 21). Some selections you make in DTS such as mileage may or may not trigger a Constructed Travel Worksheet Pre-Audit flag (Figure 21). The Trip Start date drives if you will need to provide the CTW for the supporting doucmentation.
- 13. Check items on the **Other Auths and Pre-Audits** screen. For our scenario, we did attach a CTW, but the flag still triggered (Figure 21). Provide the justification for transportation use and indicate the required document is included in your authorization.

| Other Auths and Pre Audits                                                                                                    |                                                                                |
|----------------------------------------------------------------------------------------------------|--------------------------------------------------------------------------------|
| DoD mandates split disbursement for transportation, lodging and rental cars expen                                                                                                    | ses by default. View memorandum. 🚯                                             |
| Other Authorizations                                                                                                    | • Add Other Authorization                                                      |
| The following are the additional authorizations that were selected based on th<br>Approving Official below.                                                                                                | ne trip details. Enter comments to your                                        |
| No Other Authorizations have been added.                                                                                                    |                                                                                |
| Pre-Audit                                                                                                    |                                                                                |
| Below are any items that were "flagged" for this trip. You must provide justifica<br>Constructed Travel Worksheet                                                                                          | ation to the Approving Official.                                               |
| 2 PRE AUDITS                                                                                                    |                                                                                |
| CONSTRUCTED TRAVEL WORKSHEET<br>A privately owned vehicle was selected for mileage reimbursement and a co<br>worksheet is required to be completed and included in the Expenses screen<br>under Documents. | onstructed travel/cost comparison<br>n as a Constructed Travel Worksheet (CTW) |
| Justification to Approving Official *                                                                                                    | Add Justification                                                              |
| LODGING NOT USED                                                                                                    |                                                                                |
| FT. JACKSON,SC: No lodging reservations exist from 09/09/2024 to 09/12/20                                                                                                    | )24.                                                                           |
| Reason Codes *                                                                                                    | • Add Reason Code                                                              |
| Justification to Approving Official *                                                                                                    | Add Justification                                                              |
| 1 ADVISORIES                                                                                                    |                                                                                |
| PRIVATIZED LODGING NOT AVAIL<br>A Government Privatized room at FT. JACKSON,SC is not available for the pe                                                                                                 | eriod 09/09/2024 to 09/12/2024. The non-                                       |

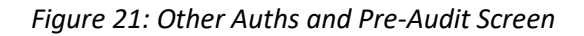

- a. Justify any other **Pre-Audit** flags and **Reason Codes**. **Note**: Your organization may use standard wording for justifications, so check your local business rules or contact your DTA.
- b. Review any Advisories displayed.
- 14. Sign your authorization. Your document routes to the TMC first for reservation support and then to the Routing Officials. Your AO will review your document for compliance and determine your transportation reimbursement using the **CTW Decision Tool**. **Note**: After approval and three business days prior to travel the TMC tickets rail and air reservations except for restricted flights which require advanced ticketing.

Note: When constructed travel rules apply (e.g., adding POV mileage) and you fail to attach a CTW, a Pre-Audit flag triggers, and an Advisory displays for missing CTW (Figure 22). In addition, DTS initiates an Audit Fail preventing the SIGNED stamp being applied to the trip.

| Here is how to resolve the <b>Pre-Audit</b> flag and <b>Audit Fail</b> : |  |
|--------------------------------------------------------------------------|--|
|                                                                          |  |

| PREAUDITS                                                                      |                                                       |
|--------------------------------------------------------------------------------|-------------------------------------------------------|
| CONSTRUCTED TRAVEL WORKSHEET                                                   |                                                       |
| A privately owned vehicle was selected for mileage reimburse                   | ement and a constructed travel/cost comparison        |
| worksheet is required to be completed and included in the E<br>under Documents | xpenses screen as a Constructed Travel Worksheet (CTW |
|                                                                                |                                                       |
| Justification to Approving Official *                                          |                                                       |
|                                                                                |                                                       |
|                                                                                |                                                       |
|                                                                                | 0/2000                                                |
|                                                                                |                                                       |
|                                                                                | Cancel Save                                           |
|                                                                                |                                                       |
| DUICODIEC                                                                      |                                                       |
|                                                                                |                                                       |

Figure 22: Pre Audit Flag - CTW and Advisory - CTW (Missing)

- 1. If the document is flagged for missing data, go to Expenses.
  - a. Attach the missing information (e.g., CTW) and a **Note**.
- 2. Return to the Other Auths and Pre-Audit screen.
  - a. Add a justification for the CTW flag such as the **CTW** for trip is attached. Provide the reason for using your preferred transportation mode (e.g., hauling equipment).
  - b. Review for any other **Pre-Audit** flags and provide justifications.
  - c. Review for Advisories. Note: DTS removes the CTW IS REQUIRED Advisory once supporting documentation is attached.
- 3. Sign your authorization. Your document routes to the TMC first for reservation support and then to the Routing Officials.

Scenario 1: Full Reimbursement

For the trip, the authorized transportation mode is *airfare*. You want to drive your POV.

- 1. For the DTS authorization, you entered POV mileage \$603.00, and tolls that equal the cost of \$663.00.
- 2. The **Constructed Travel Worksheet** constructed airfare cost is \$871.20 from Section 1 and Section 2. You entered no information from Section 3 Additional considerations.
- 3. **Comparison**: Drive=**\$663.00** Fly=**\$**626.20 + **\$**35.00 TMC fee + **\$**70.00 Baggage fee, Taxis at the TDY location + **\$**80.00 from Section 2 is the **Total Constructed Cost Line 2N = <b>\$**871.20.
- 4. The AO reviewed the CTW and other supporting documentation for the mission.
- 5. **Result**: The AO approved full **Traveler Preferred Transportation** reimbursement, so you'll receive **\$663.00** if you use your *POV* for this mission.

# **Traveler Scenario 2**

Scenario 2 is a comparison of *Rental Car to Airfare*.

Our example requires using DTS to **Create Itinerary** (Figure 23).

- Enter the **Trip Dates:** 05/13/24 05/16/24.
- Enter the **TDY Location**: Philadelphia, PA.
- Enter the **Government Preferred Transportation**: **Traveling By: Air**. Use DTS **Reservations** module to get the cost for authorized transportation mode.
- Enter the **Time of Day** and **Rental Car** remains at the default **No**.
- **Traveler Preferred Transportation**: Trips starts at the **PDS**: Alexandria, VA, requires driving to the **TDY Location** and returning to **PDS**: Alexandria, VA.
- Select the Trip Type: **Temporary Duty Travel (Routine)** and the Trip Purpose: Mission: **Operational** were chosen (not shown).
- With the **Itinerary** completed, select **Continue** to advance to **Reservations** module (not shown).

| Create Itinerar | у          |                    |              |             |             |   |
|-----------------|------------|--------------------|--------------|-------------|-------------|---|
| YOUR TDY LOC    | CATION(S)  | TOV Localization   | Taulia De    | Time of Day | Dentel Cord |   |
| Arriving        | Departing  | I DY Location      | Traveling by | Time of Day | Rental Car? |   |
| 05/13/2024      | 05/16/2024 | 💡 PHILADELPHIA, PA | 🛪 Air 🗸      | Morning     | No 🗸        | • |
|                 |            |                    |              |             |             |   |

Figure 23: Create Itinerary

Here is how to complete our basic steps to support a **Cost Comparison** for the *authorization*:

1. Obtain the cost for the Authorized Transportation Mode.

a. **Airfare**: Use DTS **Reservations** module to search for the <u>full</u> YCA fare (Figure 24). Remember these are one way fares. **Note**: You may need to check the box include nearby airports to find your flight.

| Trip Summary                                                                                                    |                                                   |                                                                                                    |                                |                                        | :                                       | Skip this f          | light booking 🗲                                                 |
|----------------------------------------------------------------------------------------------------|---------------------------------------------------|----------------------------------------------------------------------------------------------------|--------------------------------|----------------------------------------|-----------------------------------------|----------------------|-----------------------------------------------------------------|
| Flight S                                                                                                    | tep 1                                             | of 3:                                                                                               |                                | Select a                               | n Flight                                |                      |                                                                 |
| DEPARTING FROM<br>DCA - Washington<br>Include nearby a<br>NOTE: Before sele<br>section further do<br>DCA to PHL | Ro<br>airports<br>cting a flight<br>wn the list o | ARRIVING AT<br>PHL - Philadelphi<br>Include nearby<br>t, be advised there n<br>f available flights. | a I<br>airports<br>nay be lowe | DEPARTING ON<br>D5/13/2024             | Morning<br>es available in t<br>Sort by | the Altern<br>Cost ( | Q Search<br>ative Options                                       |
| American<br>Airlines                                                                                            | DCA<br>6:25 AM                                    | Non-Stop<br>TOTAL DURATION<br>Ø 58m                                                                 | PHL<br>7:23 AM                 | GSA Contract Rate<br><u>Fare Rules</u> | 0                                       | Inc                  | TOTAL COST<br>\$561.10<br>dudes taxes and fees<br>lect Flight > |

Figure 24: Select a Flight Screen - Outbound Flight

b. Capture the outbound and return flight data. **Note**: <u>Do not</u> book the actual flights in DTS (Figure 24 and Figure 25) when doing the cost comparison.

| Frip Summ                                                                 | ary                                                            |                                                                                          |                         |                                        | :                                       | Skip this flight booking +                        |
|---------------------------------------------------------------------------|----------------------------------------------------------------|------------------------------------------------------------------------------------------|-------------------------|----------------------------------------|-----------------------------------------|---------------------------------------------------|
| Flight                                                                    | Step 1                                                         | of 3:                                                                                    |                         | Select a                               | Flight                                  |                                                   |
| PHL<br>PHU<br>Include near<br>NOTE: Before<br>section furthe<br>PHL to DC | urby airports<br>selecting a flight<br>er down the list o<br>A | ARRIVING AT<br>DCA<br>Include nearby a<br>t, be advised there m<br>of available flights. | airports<br>nay be lowe | DEPARTING ON O5/16/2024                | Morning<br>es available in t<br>Sort by | Q Search  Alternative Options  Cost (Lowest)      |
| Americ                                                                    | PHL<br>5:47 AM<br>can                                          | Non-Stop                                                                                 | DCA<br>6:55 AM          | GSA Contract Rate<br><u>Fare Rules</u> | 8                                       | TOTAL COST<br>\$561.10<br>Includes taxes and fees |

Figure 25: Select a Flight Screen - Return Flight

2. In **Expenses**, attach a screenshot of the **Authorized Transportation Mode** in your authorization for your AO to review.

- 3. Obtain the Constructed Travel Worksheet from the DTMO website (Figure 11).
- 4. Gather the Scenario 2 details and add them to the CTW Section 1, Section 2, and Section 3, if applicable. **Note**: Refer to the *CTW Instructions* located on the DTMO for more details.
  - a. Add your Name.
  - b. **Complete Section 1** Travel Itinerary for the standard transportation mode. PDS to TDY is Row 1 and TDY to PDS is Row 2.
    - i. Row 1 Enter Travel Date 09/13/24
    - ii. Row 1 Enter Departure Location Washington, DC (DCA)
    - iii. Row 1 Enter Arrival Location Philadelphia, PA (PHL)
    - iv. Row 1 Enter Travel Mode -Air
    - v. Row 1 Enter Cost \$561.10
    - vi. Row 2 Enter Travel Date 09/16/24
    - vii. Row 2 Enter Departure Location Philadelphia, PA (PHL)
    - viii. Row 2 Enter Arrival Location Washington, DC (DCA)
    - ix. Row 2 Enter Travel Mode Air
    - x. Row 2 Enter Cost \$561.10
  - c. Complete Section 2 Constructed cost of the standard transportation mode.
    - i. Line 2A cost auto-fills from PDS to TDY Row 1 = \$516.10
    - ii. Line 2B cost auto-fills from TDY to PDS Row 2 = \$516.10
    - iii. Line 2C is for other travel legs.
    - iv. Line 2D cost auto-fills. Total Transportation Cost.
    - v. Line 2E is for a non-TMC Fee, for this example = \$7.05. **Note**: Verify actual fee with your DTA.
    - vi. Line 2F is blank for this scenario.
    - vii. Line 2G is a Taxi at the TDY location, for this example = \$100.00
    - viii. Line 2H 2J see CTW Instructions for details or review the CTW. Not used in this scenario.
    - ix. Line 2K calculates Baggage Fees, for this example \$25.00 x 2 = \$50.00.
    - Line 2L calculates the Total Individual Constructed Transportation cost \$1279.25.
    - xi. Line 2M x 1 for an additional person = 1
    - xii. Line 2N calculates the Total Constructed Cost of the Standard Transportation mode = \$2558.50.
  - d. (Optional) Section 3 Additional considerations (non-monetary)
    - i. You may include additional considerations regarding your trip.

- ii. Checking them will require you to explain the circumstances to your AO and add a comment in your authorization.
- iii. Our example did not check any items.
- e. At the bottom of the page, select **Save** to retain the CTW information (Figure 26). Then be sure to save it to your PC or preferred location.

| Refer to wor                                                                                                    | ksheet instructi                                                                                                    | ons for complete guidance                                                                                                    |                                                                                                    |                                                                       |                                                                                                    |
|----------------------------------------------------------------------------------------------------|----------------------------------------------------------------------------------------------------|----------------------------------------------------------------------------------------------------|----------------------------------------------------------------------------------------------------|-----------------------------------------------------------------------|----------------------------------------------------------------------------------------------------|
| Name: Alli                                                                                                    | son Garcia                                                                                                    |                                                                                                    |                                                                                                    |                                                                       |                                                                                                    |
| 1. Travel it                                                                                                    | inerary for th                                                                                                    | e standard transportation i                                                                                                    | mode                                                                                                    |                                                                       |                                                                                                    |
| Travel Leg                                                                                                    | Date                                                                                                    | Departure Location                                                                                                    | Arrival Location                                                                                                    | Mode<br>(+Fare Class If air)                                          | Cost                                                                                                  |
| PDS to TDY                                                                                                    | 09/13/2024                                                                                                    | Washington, DC (DCA)                                                                                                    | Philadelphia (PHL)                                                                                                    | Air                                                                   | <ul> <li>\$561</li> </ul>                                                                             |
| TDY to PDS                                                                                                    | 09/16/2024                                                                                                    | Philadelphia (PHL)                                                                                                    | Washington, DC (DCA)                                                                                                    | Air                                                                   | <ul> <li>\$561</li> </ul>                                                                             |
| For trips w                                                                                                    | vith multiple 1                                                                                                    | DY locations:                                                                                                    |                                                                                                    |                                                                       |                                                                                                    |
| TDY to TDY                                                                                                    |                                                                                                    |                                                                                                    |                                                                                                    |                                                                       | × \$0                                                                                                 |
| TDY to TDY                                                                                                    |                                                                                                    |                                                                                                    |                                                                                                    |                                                                       | - \$0                                                                                                 |
| TDY to TDY                                                                                                    |                                                                                                    |                                                                                                    |                                                                                                    |                                                                       | - SO                                                                                                  |
| TDV to TDV                                                                                                    |                                                                                                    |                                                                                                    |                                                                                                    |                                                                       |                                                                                                    |
| B. Transport<br>C. Transport<br>D. Total trar<br>E. Fee norm                                                                                                    | tation costs from<br>tation costs from<br>asportation cost<br>ally charged by y                                                                                                    | TDY departure terminal to PDS and one TDY terminal to another (e.g.<br>your TMC                                                                                                    | rrival terminal (e.g., nome airpor<br>rrival terminal (e.g., TDY airport t<br>., TDY airport to TDY airport)                                                                                                    | t to TDY airport)<br>to home airport)                                 | \$561<br>\$561<br>\$0<br><b>\$1,122</b><br>\$7                                                        |
| B. Transport<br>C. Transport<br>D. Total trar<br>E. Fee norm<br>F. Transport<br>G. Transport<br>H. Transport<br>J. Parking at<br>K. Baggage<br>L. Total indi<br>M. Construc | ation costs from<br>asjontation costs<br>ally charged by y<br>ation costs from<br>tation costs from<br>tation costs at all<br>ation costs from<br>i PDS terminal (e<br>Fees (Service me<br>vidual constructs<br>ted transportation | TDY departure terminal to PDS ar<br>one TDY terminal to another (e.g.<br>your TMC<br>trip start point to PDS departure (<br>TDY sites (e.g., rental car, bus to/<br>sts at all TDY sites (e.g., gas for ren<br>PDS arrival terminal to trip end po<br>g, parking at the airport while TD<br>mber's first checked bag is norma<br>ed transportation cost<br>on cost of official travelers sharing | rivat terminal (e.g., TDY airport t<br>,, TDY airport to TDY airport)<br>terminal (e.g., driving from home<br>from airport, taxi)<br>ntal car, parking at hotel, tolls)<br>int (e.g., driving home from the<br>Y)<br>Illy free)<br>driver's vehicle (# of passenge | t to IDY airport)<br>o home airport)<br>a to the airport)<br>airport) | \$561<br>\$561<br>\$0<br>\$1,122<br>\$7<br>\$0<br>\$100<br>\$00<br>\$00<br>\$00<br>\$1,279<br>\$1,275 |

Figure 26: Scenario 2 - Constructed Travel Worksheet (Details)

5. Use the **Progress Bar** on the left side of the page, to go to the **Expenses** module (Figure 27).

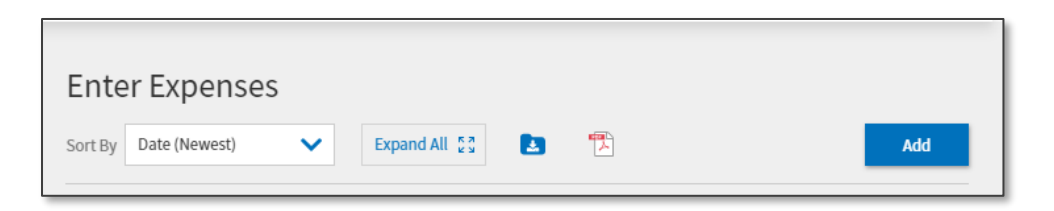

Figure 27: Enter Expenses Screen

- a. Select Add. On the Add New screen, use the slider to select Documents (as shown in Figure 17a). Then choose the Constructed Travel Worksheet (CTW) label (as shown in Figure 17b). Select Attach Document to Browse for and upload (from your PC or saved location) the Constructed Travel Worksheet into your authorization.
- b. Attachments appear in **Expenses** and on the **Review Trip Authorization** and **Review Trip Voucher** screen (Figure 28).

| SUBSTANTIATING DO                  | сим      | ENTS             |             | 2 Documer                           |
|------------------------------------|----------|------------------|-------------|-------------------------------------|
| ide Details ٨                      |          |                  |             |                                     |
| DOCUMENT NAME                      |          | Document         | SUBMIT DATE | NOTES                               |
| Constructed Travel Worksheet (CTW) | 2        | Attached<br>View | 04/18/2024  | CTW for Phily                       |
| DOCUMENT NAME                      |          | Document         | SUBMIT DATE | NOTES                               |
| DTS flights DCA to Phily           |          | Attached         | 04/18/2024  | Screenshot of DCA to Phily for Cost |
|                                    | <u> </u> | View             |             | Comparison                          |

Figure 28: Review Trip Authorization Screen - Substantiating Documents

- 6. Remove the **Authorized Transportation Mode** from the authorization. For our example, we obtained the airfare cost.
- 7. Add the Preferred Transportation Mode. Our scenario is Rental Car.
- 8. To Book a Rental Car go to Progress Bar.
  - a. Select Review Reservations. The Review Reservation Selections page appears.
  - b. Choose Add to Trip option.
  - c. Select Add new rental car. The Select a Rental Car window opens.
  - d. Enter the Airport Location for Pick-up and Drop-off dates and times.
  - e. Select Advanced Options.
  - f. Check the box for **En Route Travel**.
  - g. Select **Search**. **Note**: The lowest compact car (Figure 29) displays unless you change the vehicle type. If you do change the vehicle type (e.g., midsize) a **Pre-Audit** flag triggers requiring a justification.

| ← Trip Summary                                                                                   |                                                                               |                                                                              | Skip this rental car booking 🗲                                     |
|--------------------------------------------------------------------------------------------------|-------------------------------------------------------------------------------|------------------------------------------------------------------------------|--------------------------------------------------------------------|
| Rental Car St                                                                                    | ep 1 of 2:                                                                    | Select a F                                                                   | Rental Car                                                         |
| PICK-UP LOCATION<br>DCA - Washington Ronald Rea<br>Advanced Options ~<br>TEHICLE TYPE<br>Compact | pigan National Ap 🕮 0<br>TRAVEL MODE                                          | K-UP<br>)5/13/2024 @ 08:30 AM<br>EN ROUTE TRAVEL ?<br>I Vsing to travel to p | DROP-OFF<br>05/16/2024 @ 05:30 PM ~<br>Q Search<br>my TDY location |
| DCA - Washington Re<br>USA)<br>RECOMMENDED                                                       | onald Reagan Nat                                                              | ional Apt, VA                                                                | Sort by Cost (Lowest) 🗸                                            |
| Compact                                                                                          | PICK-UP<br>08:30 AM - In airport (DC<br>DROP-OFF<br>05:30 PM - In airport (DC | Government Rate (<br>A) Cost Details ~<br>(A)                                | ESTIMATED COST     \$251.26 Includes taxes and fees      Select    |

Figure 29: Select A Rental Car Screen

- h. Choose **Select** and **Book Car** to add your **Preferred Transportation Mode** into the authorization.
- 9. Finalize remaining reservations such as Lodging at this point or at any time from the Progress Bar, select Review Reservations. On the Review Reservation Selections page, use the Add to Trip option, then choose Add new lodging (as shown in Figure 18) to make your reservation.
- 10. Enter any estimated expenses in the Enter Expenses page. Our example is Rental Car-Fuel.
- 11. To Add an entry on the Enter Expenses page:
  - a. Select Add. The Add New screen opens (Figure 30).
  - b. Select the Expense Category.
  - c. Select the **Expense Type**.
  - d. Enter the Expense Amount.
  - e. Select Add to retain the entry.
  - f. The new expense displays on the Enter Expenses screen.

| Add New                  |             | ×        |
|--------------------------|-------------|----------|
| Select Type:             |             |          |
| Rental Car - Fuel        |             | $\times$ |
| Atta                     | ach Receipt |          |
| Expense Date:            |             |          |
| 05/13/2024               |             |          |
| Expense Amount:          |             |          |
| \$ 50.00                 |             |          |
| Currency Converter       |             |          |
| Method of Reimbursement: |             |          |
| GTCC ending in **4242    |             | ~        |
| Notes:                   |             |          |
|                          |             | •        |
|                          | Cancel      | Add      |

Figure 30: Add New Screen - Expenses

12. Review the Enter Expenses page (Figure 31). Add any additional estimated expenses.

| <ul> <li>Lodging (Philadelphia, PA)</li> <li>Details 05/13/2024 - 05/16/2024</li> <li>Sixt GMBH and Company (DCA)</li> <li>Details 05/13/2024 - 05/16/2024</li> <li>Rental Car - Fuel</li> <li>Details 05/13/2024</li> </ul> | 507.00<br>IBA              |
|----------------------------------------------------------------------------------------------------|----------------------------|
| <ul> <li>Sixt GMBH and Company (DCA)</li> <li>Details 05/13/2024 - 05/16/2024</li> <li>Rental Car - Fuel</li> <li>Details 05/13/2024</li> </ul>                                                                              | \$251.26<br>IBA<br>\$50.00 |
| <ul> <li>\$ Rental Car - Fuel</li> <li>&gt; Details 05/13/2024</li> </ul>                                                                                                    | \$50.00                    |
|                                                                                                    | IBA                        |
| Constructed Travel Worksheet (CTW)  Details 04/18/2024                                                                                                    |                            |
| DTS flights DCA to Phily       ✓ Details       04/18/2024                                                                                                    |                            |
| Expense Summary                                                                                                    |                            |

Figure 31: Enter Expenses Screen

- 13. Review the **Per Diem** table. Ensure your travel days are properly reflected, meals, and leave if applicable. Review the *JTR*, *par*. *020302*. *Allowable Travel Time As It Affects Per Diem*. *JTR*, *par*. *020302-A*. POV, Government Automobile, or Rental Vehicle. When travel is authorized as advantageous by POV, Government automobile, or a rental vehicle, one day of travel is authorized for every 400 miles, per Table 2-10."
- 14. Review Trip Authorization. Verify all information is included in your document. At the bottom of the page, provides the <ESTIMATED or ACTUAL> TRIP COST with a CATEGORY breakdown. Once you finish checking the Review Trip Authorization page, advance to the Other Auths and Pre-Audits screen. Some selections you make in DTS such as mileage will trigger a Constructed Travel Worksheet Pre-Audit flag which tells you that you MUST provide a CTW.
- 15. Check items on the **Other Auths and Pre-Audits** screen. For our scenario, we did attach a CTW, but the flag still triggered.
  - a. For the CTW flag indicate the CTW is attached. Provide the reason for the specific transportation mode. For example, driving to move test equipment and carrying an additional passenger in the rental car. **Note**: Your organization may use standard wording for justifications, so check your local business rules or contact your DTA.
  - b. Justify any other Pre-Audit flags and review Advisories.
- 16. Sign your authorization. Your document routes to the TMC first for reservation support and then to the Routing Officials. Your AO will review your document for compliance and determine your reimbursement. Note: After approval and 3 business days prior to travel the TMC tickets rail and air reservations except for restricted flights which require advanced ticketing.

# Scenario 2: Full Reimbursement

For the trip, the authorized transportation mode is *airfare*. You want to use a *Rental Car*. There are no Government Vehicles available. You have test equipment to transport, you will visit a few areas around the TDY Location, and will carry an additional passenger on official travel.

- 1. For the DTS authorization, the **Rental Car** and **Rental Car-Fuel** equal the cost of \$301.26.
- The Constructed Travel Worksheet constructed airfare cost + TMC fee is \$1129.25. You added some additional cost in Section 2. You entered no information under Section 3 Additional considerations.
- Comparison: Rental Car=\$301.26. Fly=\$1129.25 + baggage fees \$50.00 + taxi at the TDY \$100.00 + the additional passenger from Section 2 is the Total Constructed Cost Line 2N = \$2,558.50.
- 4. The AO reviewed the CTW and other supporting documentation for the mission.
- 5. **Result**: The AO approved *full* **Traveler Preferred Transportation** reimbursement, so you will receive **\$301.26** if you use the *Rental Car* for this mission.

#### **Mixed Mode - Constructed Travel**

Mixed-mode constructed travel occurs when you use more than one en route transportation mode (e.g., POV + Airfare, POV + Train, POV + Rental Car, POV + Bus). Per *JTR, par. 020210-G. Reimbursement for Mixed-Mode Travel When POV Is Involved,* "When an individual travels partly by POV and partly by commercial modes between any two points listed as separate legs of the trip (see *par. 020205*), the travel is mixed mode. Reimbursement depends upon whether or not use of the POV was more advantageous to the Government."

You will need to complete a Constructed Travel Worksheet providing a comparison between the total cost of using both transportation modes (fly + drive) and the cost of using the directed mode for the entire trip (fly + fly) and include it in the document. To provide documentation validating the cost of the standard transportation mode, use the DTS **Reservations** Module or TMC information for flights on the authorization and for the voucher use the *GSA City Pair Program (CPP)* website for flights.

The <u>JTR</u>, Table 2-12. Mixed-Mode Allowances and Reimbursements outlines the conditions for **Allowances** and the **Determining Reimbursement**. The <u>JTR</u>, Table 2-12, line 3, "If POV use is not to the Government's advantage, then reimbursement is limited to the constructed cost of the authorized mode of transportation for the entire leg of the journey, plus the associated per diem."

# **Traveler Scenario 3**

Scenario 3 is a Voucher Comparison Mixed-Mode Rental Car to Airfare

You created an authorization using the authorized transportation mode of airfare, booked a rental car, and an *Integrated Lodging Program (ILP*) hotel. You completed the mission as planned. However, a problem occurred on your return portion of the trip. Due to weather delay preventing you from flying back, you booked a one-way **Rental Car** and drove home. You had to attend a meeting the next business day. Due to a change in transportation mode a CTW is required.

Scenario 3: Full Reimbursement with cost avoidances and additional considerations

- 1. For the voucher, under the **Enter Expenses** page, you updated the estimated expenses, removed expenses not incurred, attached receipts, and made the following changes due to the modification in travel mode.
  - a. You kept the outbound flight cost in the document. You attached the TMC invoice to the **Air Reservation Expense**.
  - b. You captured the cost of the return flight and attached it as supporting documentation in the voucher.

- c. You reduced the total cost of the flight by removing the cost of the return flight. You added a **Note** under **Details**. You attached the TMC invoice for the partial refund to the \$150 **Air Reservation Expense**.
- d. In **Expenses**, you manually entered the **Transportation** cost for the one-way **Rental Car** of \$200. You added a **Note** under **Details**.
- e. In **Expenses**, you entered the **Rental Car-Fuel** cost of \$45.
- 2. You obtained and filled out the CTW.
  - a. The CTW reflects the authorized airfare cost for the return flight of \$150. You added that if you remained overnight to catch a re-scheduled flight, you would have incurred \$125 for an extra day of per diem. You also checked a box in Section 3
     Additional considerations of the CTW about the weather delay mentioned above.
  - b. In **Expenses**, you attached the CTW to the voucher.
- 3. In the **Review Trip Voucher** page, you entered **Comments to the AO** explaining that you booked a one-way **Rental Car** as a return travel mode because A) a snowstorm closed the airport for your return flight, B) no other flights were available until the next day, and C) you had an urgent meeting at your duty station that you would have missed, if you delayed your return.
- 4. **Comparison** (one-way trip portion): Drive=**\$245** (Rental Car and Rental Car-Fuel). **Fly=\$275** (Flight \$150 +\$125 in extra per diem).
- 5. The AO reviewed the CTW and other supporting documentation for the mission. Due to the **Section 3 Additional considerations** (i.e., the weather delay, the urgent meeting), turns out driving back was more advantageous.
- 6. **Result**: The AO approved the **Traveler Preferred Transportation** mode and did not limit the transportation reimbursement, so you will receive **\$245** for **Rental Car** and **fuel** for the return trip.

**Note 1**: Remember when changing travel modes and incurring additional costs, it is a good idea to contact the AO for approval first.

**Note 2**: Contact the TMC (timely) to request a refund for unused tickets. Adjust the ticket cost in DTS. Keep all versions of the TMC invoices and attach as supporting documentation.

# **Relooking at Pre-Audit Flags and Advisories**

Although we addressed the basics earlier in this document, let's revisit **Pre-Audit** flags in the document process.

After you enter all the data into the document, select the **Review Trip Authorization** or **Review Trip Voucher** page to verify the content. Next, **Continue** to the **Other Auths and Pre Audits** page. Check for **Pre-Audit** flags, **Reason Codes**, and **Advisories** based on your selections.

• Justify Pre-Audit flags and Reason Codes. Add Comments to the AO when necessary.

- Review Advisories. Note: They typically serve as alerts and don't require a justification.
- 1. If you selected a transportation mode and CT rules apply then the **Constructed Travel Worksheet** flag should trigger.
  - Mileage Expense: Private Auto or Motorcycle To/From TDY
  - Transportation Expense: Rental Car To/From TDY
  - **Ticketed Expense**: Bus Ticket (i.e., Commercial Bus)
- 2. If you try to skip the **Other Auths and Pre Audits** page, DTS will direct you to return to the **Other Auths and Pre Audits** page to check your document.
- 3. When constructed travel rules apply, for example mileage is *over 400 miles one-way or 800 miles round trip* (Figure 32):
  - Provide a valid justification for a **Pre-Audit** flag based upon your travel to adhere to compliance (Figure 33). If needed, **Add Comments to the AO**.
  - Provide a CTW or locally approved document under Expenses, Documents, and CTW
  - Review any Advisories (Figure 33).
  - Once you provide missing documentation, the **CTW IS REQUIRED Advisory** (Figure 32) will resolve and DTS will lift the hard stop at **SIGNED**.

| PRE AUDITS                                                                          |                                               |
|-------------------------------------------------------------------------------------|-----------------------------------------------|
| CONSTRUCTED TRAVEL WORKSHEET                                                        |                                               |
| A privately owned vehicle was selected for mileage reimbursement a                  | nd a constructed travel/cost comparison       |
| worksheet is required to be completed and included in the Expenses under Documents. | screen as a Constructed Travel Worksheet (CTW |
| Justification to Approving Official *                                               | Add Justification                             |
| LODGING NOT USED                                                                    |                                               |
| MIAMI,FL: No lodging reservations exist from 05/19/2025 to 05/22/20.                | 25.                                           |
| Reason Codes *                                                                      | Add Reason Code                               |
| Justification to Approving Official *                                               | Add Justification                             |
|                                                                                     |                                               |
| ADVISORIES                                                                          |                                               |
| CTW IS REQUIRED                                                                     |                                               |
| A Constructed Travel Worksheet (CTW) is required. You must add the                  | CTW under Documents on the Expenses screen    |

Figure 32: Pre-Audit Flag and Advisory for CTW Requirement

4. On an authorization or voucher, when constructed travel rules apply and you <u>do</u> attach a CTW, the **Pre-Audit** flag still triggers (Figure 33). Provide the justification CTW is attached.

| low are any items that were "flagged" for this trip. You must provide<br>nstructed Travel Worksheet                                                       | justification to the Approving Official.                                                      |
|----------------------------------------------------------------------------------------------------|-----------------------------------------------------------------------------------------------|
| PRE AUDITS                                                                                                    |                                                                                               |
| CONSTRUCTED TRAVEL WORKSHEET                                                                                                    |                                                                                               |
| A privately owned vehicle was selected for mileage reimbursement<br>worksheet is required to be completed and included in the Expense<br>under Documents. | and a constructed travel/cost comparison<br>is screen as a Constructed Travel Worksheet (CTW) |
| Justification to Approving Official *                                                                                                    | Add Justification                                                                             |
| LODGING NOT USED                                                                                                    |                                                                                               |
| FT. JACKSON,SC: No lodging reservations exist from 09/09/2024 to (                                                                                        | 09/12/2024.                                                                                   |
| Reason Codes *                                                                                                    | Add Reason Code                                                                               |
| Justification to Approving Official *                                                                                                    | Add Justification                                                                             |

Figure 33: Pre-Audit Flag for CTW

- If you changed your transportation mode the **Transportation Mode Change** flag triggered. Provide the justification for the travel mode change.
- The Other Auths and Pre Audits page always provides the link to access the CTW from the DTMO website (Figure 34) even when there are <u>no</u> Pre-Audit flags, Reason Codes, or Advisories.

| Other Auths and Pre Audits                                                                                                    |
|----------------------------------------------------------------------------------------------------|
| DoD mandates split disbursement for transportation, lodging and rental cars expenses by default. View memorandum. 🕚                                                           |
| Other Authorizations • Add Other Authorization                                                                                                    |
| The following are the additional authorizations that were selected based on the trip details. Enter comments to your<br>Approving Official below.                             |
| No Other Authorizations have been added.                                                                                                    |
| Pre-Audit<br>Below are any items that were "flagged" for this trip. You must provide justification to the Approving Official.<br>Constructed Travel Worksheet<br>O PRE AUDITS |
| There are no Pre-Audits.                                                                                                    |
| 0 ADVISORIES                                                                                                    |
| There are no Advisories.                                                                                                    |
| < Back Continue >                                                                                                    |

Figure 34: Other Auths and Pre Audit Screen - CTW Link

# Signing the Document

After you complete the **Other Auths** and **Pre Audit** review, select **Continue** to proceed.

- On the Digital Signature page, DTS automatically displays all prior stamps. You may choose to hide the stamps to shorten the list. If you <u>have</u> completed all prior actions successfully, DTS allows you to stamp the trip SIGNED.
  - a. Monitor the trip for AO approval.
  - b. If your document is an authorization, monitior for ticketing after approval.
  - c. If your document is a voucher after travel process and monitior for payment.
    - i. DTS will send you a "Five Day Policy to Submit Travel Voucher upon return from TDY," email on the last day of the trip. The email is sent for 5 business days to ensure travel compliance of timely voucher submission.

-OR-

- On the Digital Signature page, if you <u>have not</u> completed all actions successfully for example, you didn't attach the supporting document, the Audit Fail displays for the missing CTW (Figure 35).
  - a. Select the link Check document for errors. View the information.

b. Close the link.

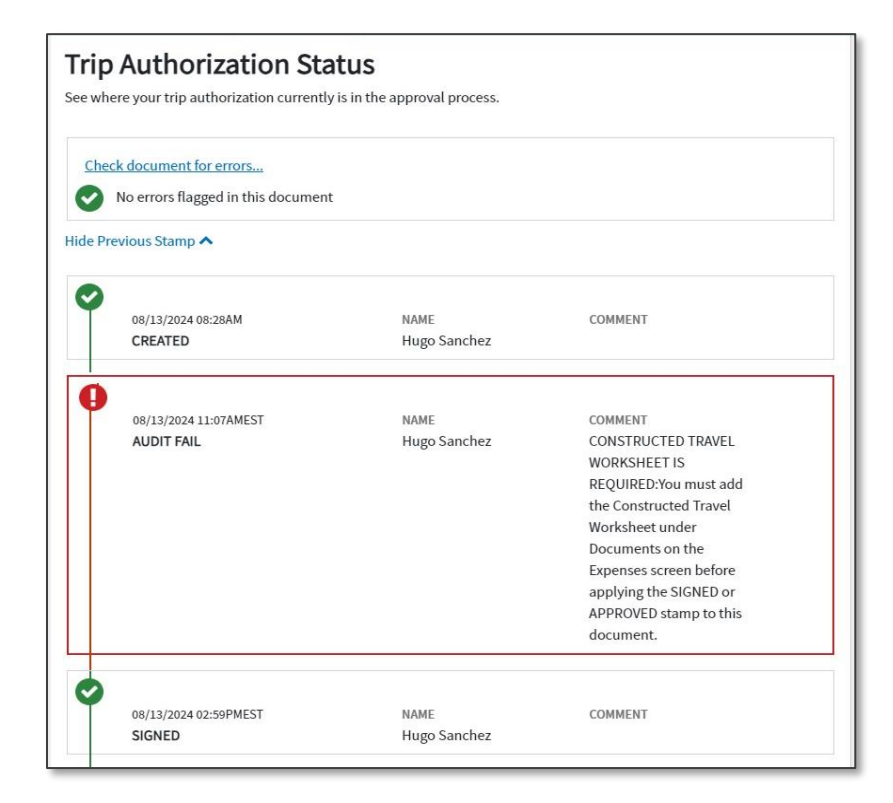

Figure 35: Audit Fail Message

- c. For missing information:
  - i. Go to Expenses and attach the record.
  - ii. Justify the **Pre-Audit** flag.
  - iii. Return to **Other Auths** and **Pre Audit** page, provide the proper justification for any flags.
  - iv. Review Advisories.
- d. If you have already made the correction, proceed.
- 3. Stamp the trip **SIGNED**.

Note: You can learn more about the different Pre-Audit flags in the DTA Manual, Appendix K.

#### Authorizing Official (AO) Resources

This section is specifically for the Authorizing Official (AO). As discussed at the beginning of this document, it is recommended to review travel modes and determining factors. Again, here are some key <u>JTR</u> resources:

• The JTR, par. 020203, Transportation Types Most Advantageous to the Government.

• The <u>JTR</u>, par. 020203-B, Determination Factors for the AO to use in making the decision on which type of transportation is most advantageous to the Government for TDY travel.

As an AO, you determine whether travel is necessary and appropriate to the mission, ensure that all expenses claimed by the traveler are valid, and authorize or approve the valid expenses IAW the <u>JTR</u>. Once a document routes to you, check each expense entry, all comments, the supporting documentation, receipts, **Pre-Audit** flags, **Reason Codes**, and justifications confirming the document is within compliance of travel regulations and local policy.

To assist you in completing the task, the <u>Desktop Guide for Authorizing Officials</u> provides basic information to AOs on their official roles, explains the various tasks to complete along with a detailed checklist for each DTS document type. If you determine a document does not meet policy requirements, then return it (with comments) for traveler corrective action. In addition, the <u>AO Checklist and Instructions</u> trifold aids with reviewing documents and steps on how to complete actions in DTS.

#### **AO Review and Approve Travel Documents**

There are different situations for constructed travel and we address some in this information paper. As an AO, you will encounter times when a traveler prefers to use a POV or a rental car instead of, the authorized standard or directed mode, requiring a locally approved version or DTMO Constructed Travel Worksheet (CTW). You need to be aware that per the *JTR, par. 0202,* "The AO should authorize transportation before a traveler departs. If the AO does not, then air transportation is the authorized transportation mode for TDY and transoceanic travel unless the traveler demonstrates to the AO's satisfaction that air transportation cannot meet the mission's requirements efficiently or economically."

The AO uses DTS to perform document checks and approval. **Note**: When you access **Trips Awaiting Action** you see the information in a <u>view</u> mode. If you need to open attached documents, go under **Expenses** then you download the files, save, and then open from a saved location. At the top of the document, you see an **Edit** link which allows you to <u>fully</u> access the document. Use the **Edit** link, if you need to.

 From the DTS Dashboard, access Trips Awaiting Action, locate the document requiring review (Figure 36). Note: If your organization does a lot of travel, you may need to scroll down the list to see the document or use Sort By to find the document faster.

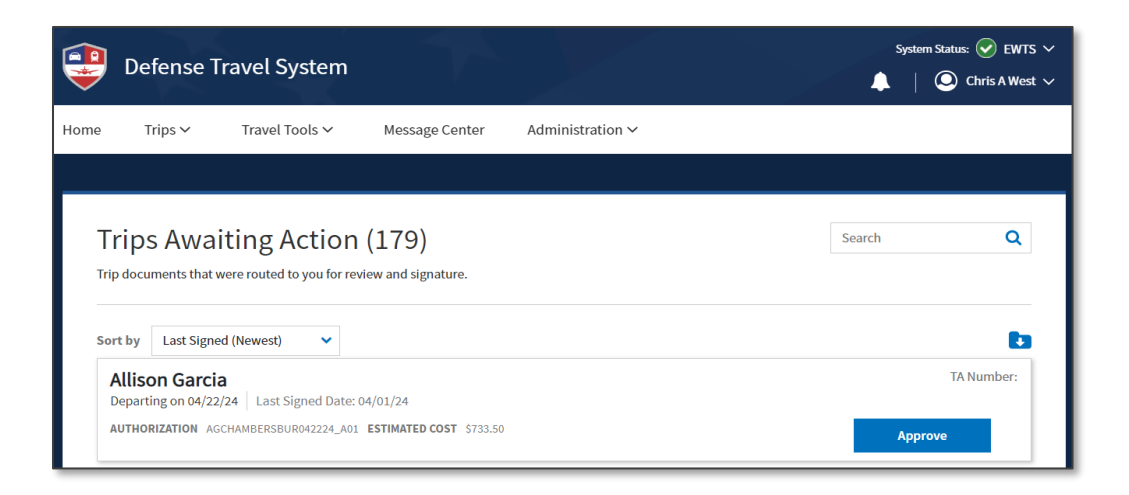

Figure 36: Trips Awaiting Action

- 2. Select Approve to view the trip.
- The document opens on the Review Trip Authorization or Review Trip Voucher screen (Figure 37). Note: There are short cut <Go to> links for sections of the document. Choose them when you need to take a closer look, for example Expenses or Accounting.

| Review Trip Authorization                                                                                                    | 🖨 Print                   |
|----------------------------------------------------------------------------------------------------|---------------------------|
| Trip Details for:<br>AGFTJACKSONSC090924_A01-01 1                                                                                                    |                           |
| Trip Type: Temporary Duty Travel (Routine) (MISSION - OPERATIONAL) Trip Description: New Training dates added. Dates: 09/09/2024 - 10/03/2024 Conference/Event Name: Not Applicable Reference: Add Reference |                           |
| Comments to the Approving Official<br>Travel dates changed due to delay of training class. Amended document to extend t                                                                                      | C Edit Comments           |
| Itinerary Expand All   Collapse All                                                                                                    | Go to Itinerary 🔶         |
| ▼ TRIP START Warrenton,VA (Residence) ⊘                                                                                                    | Leaving on Sep 09, 2024   |
| <b>TDY LOCATION 1</b> FT. JACKSON, SC O                                                                                                    | 09/09/2024 - 10/03/2024   |
| <b>TRIP END</b> Warrenton,VA (Residence) O                                                                                                    | Returning on Oct 03, 2024 |

Figure 37: Review Trip Authorization Screen

- 4. Use the **Progress Bar** to check each section of the authorization or voucher.
- 5. Verify the **ltinerary**:
  - a. Check for the correct travel dates, TDY location, Trip Type, and Trip Purpose.
  - b. Review for **Comments to the AO** (Figure 38).
- 6. Review the **Per Diem** table.
  - a. Ensure the right number of travel days are added in the **Per Diem** table.
  - b. If leave is applicable, check that it is reflected for the appropriate days.
  - c. If the TDY location is OCONUS, verify the lodging taxes are combined with the daily lodging amounts and in USD.
  - d. If the TDY location is OCONUS, the OCONUS Incidental Amount per diem entitlement with government quarters available is selected by default. If the traveler is supposed to receive the locality rate then ensure the correct rate is select to properly calculate the entitlements.
  - e. If the TDY is CONUS, verify the lodging taxes are NOT combined with the daily lodging.
  - f. If meals are provided then verify the days and meal types are indicated.
- 7. Review Expenses (Figure 38).
  - a. Validate that the approved transportation mode is used or justification is added.
  - b. If POV is the transportation mode for the TDY location, check that DTOD is used for en route mileage. If mileage is authorized and allowable, make sure it is not duplicated elsewhere in the document.
  - c. If POV is used at the TDY location, verify that reasonable Other Distance
     Determinations (e.g., odometer mileage) is added to official locations for in-andaround mileage.

| <ul> <li>\$ Private Auto - To/From TDY</li> <li>&gt; Details 09/13/2024</li> <li>N/A</li> <li>Indging (Ft. Jackson, SC)</li> <li>&gt; Details 09/09/2024 - 09/12/2024</li> </ul> | \$301.50 <b>:</b><br>EFT<br>\$336.00 <b>:</b><br>IBA |
|----------------------------------------------------------------------------------------------------|------------------------------------------------------|
| <ul> <li>Lodging (Ft. Jackson, SC)</li> <li>Details 09/09/2024 - 09/12/2024</li> </ul>                                                                                           | \$336.00 <b>I</b> BA                                 |
|                                                                                                    |                                                      |
| \$ Private Auto - To/From TDY           > Details         09/09/2024         N/A                                                                                                 | \$301.50 EFT                                         |
| <ul> <li>\$ Tolls/Ferry Fees</li> <li>&gt; Details 09/09/2024</li> </ul>                                                                                                    | \$30.00 <b>I</b> BA                                  |
| Constructed Travel Worksheet (CTW)  Details 08/21/2024                                                                                                    | i                                                    |

Figure 38: Enter Expenses Screen

- d. Check for other transportation modes added in the document.
- e. Check other entered expenses are valid costs and there are no duplicate entries.
- 8. Verify Supporting Documentation (Figure 38).
  - a. When constructed travel rules apply check the attached record validating the cost of the standard transportation mode is included in the document.
    - i. Authorizations:
      - 1. Airfare from DTS Reservations module or TMC.
      - 2. Rental Car from DTS Reservations module or TMC.
    - ii. Vouchers:
      - 1. Airfare from the GSA City Pair Program (CPP) website or TMC.
      - 2. Rental Car from <u>U.S. Government Rental Car Agreement # 5 Max</u> <u>Rates.</u>
- 9. Review the Estimated or Actual Trip Cost (Figure 39). At the bottom of the Review Trip Authorization or Review Trip Voucher screen provides the overview of the *estimated* expenses for the authorization and *actual* expenses for the voucher. Verify the amounts align with the mission.

| ESTIMATED TRIP COST |          |                    |                            |
|---------------------|----------|--------------------|----------------------------|
|                     | CATEGORY | ALLOWED            | ACTUAL                     |
|                     | LODGING  | \$336.00           | \$336.00                   |
|                     | M&IE     | \$224.00           | \$224.00                   |
|                     | MILEAGE  | \$603.00           | \$603.00                   |
|                     | OTHER    | \$30.00            | \$30.00                    |
|                     |          | TOTAL EST. ALLOWED | TOTAL EST.                 |
|                     |          | \$1193.00          | actual<br><b>\$1193.00</b> |

Figure 39: Estimated Trip Cost

- Review Other Auths and Pre-Audits page. Check for any Pre-Audit flags and Reason Codes. Verify the justifications provided by the traveler are valid and proceed to the Digital Signature screen.
- During the approval process, if the traveler requested (authorization) or used (voucher) a transportation mode you did not authorize, at the bottom the Digital Signature screen (Figure 40) will display a Constructed Travel Worksheet (CTW) Cost Comparison tool.

The next section covers the AO Decision on a few scenarios.

# **AO Decision: POV to Airfare - Full Reimbursement**

For the trip, the authorized transportation mode is *airfare*. The traveler wants to drive a *POV*.

You are the AO and reviewed the document for compliance. You are presented with the **Constructed Travel Worksheet (CTW) Cost Comparison** tool on the **Digital Signature** screen (Figure 40).

- For the DTS authorization, the traveler entered expenses to include POV mileage \$603.00 (Figure 39), and tolls that equal the cost of \$663.00 (Figure 39). For this example the mileage is over 400 miles one-way or 800 miles round trip.
- You download and open the CTW from the Decision Tool or obtain it from the Expenses page. You see the attached Constructed Travel Worksheet constructed airfare cost with Section 1 and Section 2 entries is \$871.20 (Figure 41). The individual entered nothing in Section 3 Additional considerations.

|                                                                                                    |                                                                                                    |                                                                                                    |                                                                                                    | Managem                                                                                                    | ent C   | Office                                                                                                    |
|----------------------------------------------------------------------------------------------------|----------------------------------------------------------------------------------------------------|----------------------------------------------------------------------------------------------------|----------------------------------------------------------------------------------------------------|----------------------------------------------------------------------------------------------------|---------|----------------------------------------------------------------------------------------------------|
| Construc<br>Refer to wor                                                                                                    | ted Travel W                                                                                                    | Iorksheet - Combined Au                                                                                                    | uthorization and Vouche                                                                                                    | er for Pre/Pos                                                                                                   | st Trav | vel                                                                                                    |
| Name: Alli                                                                                                    | son Garcia                                                                                                    |                                                                                                    |                                                                                                    |                                                                                                    |         |                                                                                                    |
| 1. Travel it                                                                                                    | inerary for th                                                                                                    | e standard transportation                                                                                                    | mode                                                                                                    |                                                                                                    |         |                                                                                                    |
| Travel Leg                                                                                                    | Date                                                                                                    | Departure Location                                                                                                    | Arrival Location                                                                                                    | Mode<br>(+Fare Class if a                                                                                        | air)    | Cost                                                                                                    |
| PDS to TDY                                                                                                    | 09/09/2024                                                                                                    | Washington, DC (IAD)                                                                                                    | Columbus, SC (CAE)                                                                                                    | Air                                                                                                    | -       | \$313.10                                                                                                    |
| TDY to PDS                                                                                                    | 09/13/2024                                                                                                    | Columbus, SC (CAE)                                                                                                    | Washington, DC (IAD)                                                                                                    | Air                                                                                                    | -       | \$313.10                                                                                                    |
| For trips w                                                                                                    | /ith multiple 1                                                                                                    | DY locations:                                                                                                    |                                                                                                    |                                                                                                    |         |                                                                                                    |
| IDY to TDY                                                                                                    |                                                                                                    |                                                                                                    |                                                                                                    |                                                                                                    |         | \$0.00                                                                                                    |
| DY to TDY                                                                                                    |                                                                                                    |                                                                                                    |                                                                                                    |                                                                                                    |         | \$0.00                                                                                                    |
| DY to TDY                                                                                                    |                                                                                                    |                                                                                                    |                                                                                                    |                                                                                                    |         | \$0.00                                                                                                    |
|                                                                                                    |                                                                                                    |                                                                                                    |                                                                                                    |                                                                                                    | -       | \$0.00                                                                                                    |
| 2. Constru<br>A. Transport<br>B. Transport<br>C. Transport<br>D. Total trar<br>E. Fee norm                                                                                                    | cted cost of t<br>tation costs from<br>ation costs from<br>tation costs from<br>nsportation cost<br>ally charged by y                                                                                                    | he standard transportation<br>PDS departure terminal to TDY a<br>TDY departure terminal to PDS a<br>one TDY terminal to another (e.ç<br>rour TMC                                                                                                    | n mode:<br>Irrival terminal (e.g., home airpor<br>Irrival terminal (e.g., TDY airport )<br>J., TDY airport to TDY airport)                                                                                                    | rt to TDY airport)<br>to home airport)                                                                           | 1       | Cost<br>\$313.10<br>\$313.10<br>\$0.00<br>\$626.20<br>\$35.00                                                                                                    |
| 2. Constru<br>A. Transport<br>B. Transport<br>C. Transport<br>D. Total trar<br>E. Fee norm<br>F. Transport<br>G. Transport<br>I. Transport<br>J. Parking at<br>K. Baggage                                                                                             | cted cost of t<br>tation costs from<br>ation costs from<br>sportation costs<br>ally charged by y<br>ation costs from<br>tation costs at all<br>tation-related coo<br>PDS terminal (e<br>Fees (Service me                                                                                                    | the standard transportation<br>PDS departure terminal to TDY a<br>TDY departure terminal to PDS a<br>one TDY terminal to another (e.g<br>rour TMC<br>trip start point to PDS departure<br>ITDY sites (e.g., rental car, bus to',<br>sts at all TDY sites (e.g., gas for re<br>PDS arrival terminal to trip end pr<br>g., parking at the airport while TI<br>mber's first checked bag is norm                                                                                                    | n mode:<br>Irrival terminal (e.g., home airpor<br>Irrival terminal (e.g., TDY airport)<br>I., TDY airport to TDY airport)<br>terminal (e.g., driving from hom<br>from airport, taxi)<br>Intal car, parking at hotel, tolls)<br>int (e.g., driving home from the<br>DY)<br>ally free)                                                                                                    | t to TDY airport)<br>to home airport)<br>e to the airport)<br>airport)                                           |         | Cost<br>\$313.10<br>\$313.10<br>\$0.00<br>\$626.20<br>\$35.00<br>\$30.00<br>\$80.00<br>\$30.00<br>\$0.00<br>\$70.00                                                                                                    |
| 2. Constru<br>A. Transport<br>B. Transport<br>C. Transport<br>D. Total trar<br>E. Fee norm<br>F. Transport<br>G. Transport<br>I. Transport<br>J. Parking at<br>K. Baggage<br>L. Total indi                                                                            | cted cost of t<br>tation costs from<br>ation costs from<br>tation costs from<br>sportation cost<br>ally charged by y<br>ation costs from<br>tation costs at all<br>tation-related cos<br>ition costs from<br>:PDS terminal (e<br>Fees (Service me<br>vidual construct                                                                                                    | the standard transportation<br>PDS departure terminal to TDY a<br>TDY departure terminal to PDS a<br>one TDY terminal to another (e.g.<br>rour TMC<br>trip start point to PDS departure<br>TDY sites (e.g., rental car, bus tov,<br>sts at all TDY sites (e.g., gas for re<br>PDS arrival terminal to trip end p<br>g., parking at the airport while TI<br>mber's first checked bag is norm<br>ad transportation cost                                                                                                    | n mode:<br>Initial terminal (e.g., home airport<br>Initial terminal (e.g., TDY airport)<br>Initial (e.g., driving from hom<br>from airport, taxi)<br>Intal car, parking at hotel, tolls)<br>bit (e.g., driving home from the<br>DY)<br>a driver's vabicle (# of pace-pace-<br>and the pace-pace-pace-pace-<br>and the pace-pace-pace-pace-pace-pace-pace-pace-                                                                                               | t to TDY airport)<br>to home airport)<br>e to the airport)<br>airport)                                           |         | Cost<br>\$313.10<br>\$313.10<br>\$0.00<br>\$626.20<br>\$35.00<br>\$30.00<br>\$30.000<br>\$30.000<br>\$30.000<br>\$30.000<br>\$30.0000\$300\$30.0000\$300\$3000\$30 |
| 2. Constru<br>A. Transport<br>B. Transport<br>C. Transport<br>D. Total trar<br>E. Fee norm<br>F. Transport<br>H. Transport<br>I. Transport<br>J. Parking at<br>K. Baggage<br>L. Total indi<br>M. Construc<br>N. Total con                                             | cted cost of t<br>tation costs from<br>ation costs from<br>tation costs from<br>sportation cost<br>ally charged by y<br>ation costs from<br>tation costs from<br>tation costs from<br>:PDS terminal (e<br>Fees (Service me<br>vidual constructur<br>ted transportatis<br>structed cost of                                                                                                    | the standard transportation<br>PDS departure terminal to TDY a<br>TDY departure terminal to PDS a<br>one TDY terminal to another (e.g.<br>rour TMC<br>trip start point to PDS departure<br>ITDY sites (e.g., rental car, bus to/<br>sta tall TDY sites (e.g., gas for re<br>PDS arrival terminal to trip end p<br>g., parking at the airport while TI<br>mber's first checked bag is norm<br>ed transportation cost<br>on cost of official travelers sharing<br>the standard transportation mod                                                                                                    | n mode:<br>Initial terminal (e.g., home airpor<br>trivial terminal (e.g., TDY airport)<br>I, TDY airport to TDY airport)<br>terminal (e.g., driving from hom<br>from airport, taxi)<br>ntal car, parking at hotel, tolls)<br>bint (e.g., driving home from the<br>DY)<br>ally free)<br>g driver's vehicle (# of passenge<br>e                                                                                                    | t to TDY airport)<br>to home airport)<br>e to the airport)<br>airport)<br>rs) 0                                  |         | Cost<br>\$313.10<br>\$0.00<br>\$626.20<br>\$35.00<br>\$30.00<br>\$80.00<br>\$0.00<br>\$70.00<br>\$871.20<br>\$871.20                                                                                                    |
| 2. Constru<br>A. Transport<br>B. Transport<br>D. Total trar<br>E. Fee norm<br>F. Transport<br>G. Transport<br>H. Transport<br>J. Parking at<br>K. Baggage<br>L. Total indi<br>M. Construc<br>N. Total con<br>Standard mu<br>Standard mu<br>Standard mu<br>Standard mu | cted cost of t<br>tation costs from<br>ration costs from<br>ration costs from<br>ration costs from<br>ration costs from<br>ration costs and<br>ration costs at all<br>ration-related co<br>ration costs from<br>PDS terminal (e<br>Fees (Service me<br>vidual constructed<br>constructed cost of<br>rat considerat<br>t apply to this trij<br>ode departure tii<br>ode is/was not ar<br>ode has/had pot<br>s more efficient, | the standard transportation<br>PDS departure terminal to TDY a<br>TDY departure terminal to PDS a<br>ione TDY terminal to another (e.g.<br>rour TMC<br>trip start point to PDS departure<br>ITDY sites (e.g., rental car, bus to/<br>sta at all TDY sites (e.g., gas for re<br>PDS arrival terminal to trip end pr<br>g., parking at the airport while TL<br>mber's first checked bag is norm-<br>ad transportation cost<br>on cost of official travelers sharing<br>the standard transportation mod<br>tions (non-monetary):<br>p:<br>me, arrival time, or total travel tim<br>rvailable or is/was not practical to<br>ential for traffic, weather, or routi<br>more economical, or result in a m | n mode:<br>Irrival terminal (e.g., home airpoo<br>Irrival terminal (e.g., TDY airport)<br>I, TDY airport to TDY airport)<br>terminal (e.g., driving from hom<br>from airport, taxi)<br>Intal car, parking at hotel, tolls)<br>pint (e.g., driving home from the<br>DY)<br>ally free)<br>g driver's vehicle (# of passenge<br>e<br>would negatively impact the r<br>support the mission<br>ng delays that would negatively<br>pore expeditiously accomplished | t to TDY airport)<br>to home airport)<br>e to the airport)<br>airport)<br>rs) 0<br>nission<br>impact the mission | on      | Cost<br>\$313.10<br>\$313.11<br>\$0.00<br>\$626.20<br>\$33.000<br>\$30.00<br>\$80.00<br>\$30.00<br>\$80.00<br>\$80.00<br>\$871.20<br>\$871.20                                                                                                    |

Figure 41: CTW Details- Airfare and Costs

- 3. You review the details of the CTW and other supporting documentation for the mission.
- 4. Within the CTW Cost Comparison Decision Tool:
  - Under the **Government Preferred Transportation** column, select the **Approve Government Amount** radio button to activate the screen.
  - Take the amount from Line 2N of the CTW and enter the amount in the **Total Constructed Cost** field (Figure 42).
  - View the Traveler Preferred Transportation to the Government Preferred Transportation (Figure 42).
    - a. If your choice limits the reimbursement a blue banner appears below the **Approve Government Amount** radio button (Figure 42).

5. **Comparison**: Drive=\$663.00 Fly=\$626.20 + \$35.00 TMC fee + \$70.00 Baggage fee, Taxis at the TDY location \$80.00 (Section 2) is the **Total Constructed Cost from Line 2N** of **\$871.20**.

| e where yo      | ur trip authorization currently is in t | <b>S</b><br>he approval pr | ocess. |              |
|-----------------|-----------------------------------------|----------------------------|--------|--------------|
| © Chec          | king document for errors                |                            |        |              |
| now Previou     | is Stamps 🗸                             |                            |        |              |
| O (Pend<br>APPR | ling)<br>IOVED                          |                            |        |              |
| AP              | PROVED                                  | ~                          | CSD    | ~            |
|                 | ditional Comments                       |                            |        | Add Comments |
| Ad              |                                         |                            |        |              |

Figure 40: Digital Signature Page (top)

| he traveler has indicated a prefe<br>eview the CTW cost comparison | erred mode of transp<br>below and choose a         | portation different from the one dire<br>an option for approval. | cted by their AO.                |
|--------------------------------------------------------------------|----------------------------------------------------|------------------------------------------------------------------|----------------------------------|
| ] CTW Added 08/21/2024 at 12:<br>] CTW Added 08/21/2024 at 12:     | 00:00 - <u>Download</u><br>00:00 - <u>Download</u> |                                                                  |                                  |
| Government Preferred Tra                                           | nsportation                                        | Traveler Preferred Transpo                                       | rtation                          |
| Total Constructed Cost (Box                                        | \$ 871.20                                          | Private Auto - To/From TDY                                       | \$603.00                         |
| 2.N)*                                                              |                                                    | Tolls/Ferry Fees                                                 | \$30.00                          |
| Total Allowed Cost                                                 | \$ 871.20                                          | Total Allowed Cost                                               | \$ 633.00                        |
| Approve Government Amound                                          | int 🚯                                              | O Approve Traveler Amount                                        |                                  |
| • Selecting "Approve Governmen<br>SPPs in this document.           | t Amount" will automa                              | tically limit reimbursement and adjust a                         | ny advances and                  |
| ИE                                                                 |                                                    | TODAY'S DATE                                                     |                                  |
| ris A West                                                         |                                                    | 08/21/2024                                                       |                                  |
| clicking "Submit" you are legally                                  | r signing this docum<br>expenses and actual re     | ent to be submitted for routing and                              | approval.<br>s completed using a |

Figure 42: Cost Comparison for Transportation – Approve Government Amount

| Review the CTW cost compariso                                                      | n below and                                | choose a                 | n option for approval.             |               |             |
|------------------------------------------------------------------------------------|--------------------------------------------|--------------------------|------------------------------------|---------------|-------------|
| <ul> <li>CTW Added 08/21/2024 at 12</li> <li>CTW Added 08/21/2024 at 12</li> </ul> | :00:00 - <u>Dow</u><br>:00:00 - <u>Dow</u> | <u>inload</u><br>inload  |                                    |               |             |
| Government Preferred Tra                                                           | nsportatio                                 | 'n                       | Traveler Preferred Trans           | portation     | 1           |
| Total Constructed Cost (Box                                                        | \$                                         | 0.00                     | Private Auto - To/From TDY         |               | \$603.00    |
| 2.N)*                                                                              |                                            |                          | Tolls/Ferry Fees                   |               | \$30.00     |
| Total Allowed Cost                                                                 | \$                                         | 0.00                     | Total Allowed Cost                 | \$            | 633.00      |
| Approve Government Amo                                                             | unt 🚯                                      |                          | Approve Traveler Amour             | nt            |             |
| ME                                                                                 |                                            |                          | TODAY'S DATE                       |               |             |
| hris A West                                                                        |                                            |                          | 08/21/2024                         |               |             |
| <pre>v clicking "Submit" you are legall</pre>                                      | y signing thi                              | is docum                 | ent to be submitted for routing    | and approv    | al.         |
| The estimated transportation relate different transportation mode than             | d expenses an<br>authorized by             | id actual re<br>your AO. | imbursement may be reduced if tra  | vel is comple | ted using a |
|                                                                                    |                                            |                          |                                    |               |             |
|                                                                                    |                                            |                          |                                    |               |             |
|                                                                                    |                                            |                          |                                    |               |             |
| CONFIRM SUBMISSION                                                                 | and have d                                 | eemed th                 | e trip necessary in the interest o | of the Gove   | rnment      |

Figure 43: Cost Comparison for Transportation – Approve Traveler Amount

- 6. Result: After considering all the information, you select the Approve Traveler Amount radio button, under the Traveler Preferred Transportation column (Figure 43). You approve <u>full</u> Traveler Preferred Transportation reimbursement, the individual will receive \$663.00 if the person drives for this mission. Note: The data in the Government Preferred Transportation is cleared when you select the Traveler Preferred Transportation radio button and approve as full.
- Select Confirm and Continue to proceed. Once you approve the trip, the traveler can view the document and see if the transportation reimbursement reflects <u>full</u> or <u>limited</u> in the **Review Trip Authorization** or **Review Trip Voucher** screen, under the *Estimated* or *Actual Trip Cost* section.

#### Additional Constructed Travel Considerations

- Limiting Costs If you were prompted to limit the travel on the authorization and did not, then you are not allowed to limit it on the voucher. See the <u>JTR</u>, par. 010206. Travel Authorizations and Orders, and the JTR Supplement, Travel Orders.
- 2. Mixed-mode constructed travel This occurs when the traveler uses more than one en route transportation mode. For example, you direct a traveler to fly commercial air. The traveler

flies to a TDY location, then purchases a POV and drives it home. The traveler must provide a comparison between the total cost of using both transportation modes (fly + drive) and the cost of using the directed mode for the entire trip (fly + fly) and include it in the document. If you don't limit the transportation reimbursement, the traveler will receive the total constructed cost for all transportation types used. If you approve the trip as limited, the traveler's transportation reimbursement may not exceed the constructed cost of travel by the directed mode.

# **Traveler Verify Transportation Reimbursement**

This section is specifically for the traveler. You will want to know if the AO approved <u>full</u> or <u>limited</u> your transportation reimbursement. Here is how you can check your document after approval.

Begin by logging into <u>DTS</u>.

Check the amount using the Review Trip Authorization or Review Trip Voucher screen.

- 1. From the DTS **Dashboard**, locate and select the document. **Note**: Check from a view only mode.
- 2. The trip opens on the Review Trip Authorization or Review Trip Voucher screen.
- Scroll down to the Accounting section which shows two costs, ACTUAL and ALLOWED (Figure 44).

|                     | xpand All   Collapse All | Got      | Accounting |
|---------------------|--------------------------|----------|------------|
| ACCOUN              | FING CODES               |          |            |
| ACCOUNTING LABEL    | ORGANIZATION             | ALLOWED  | ACTUAL     |
| 24 ROUTINE          | DTMOCSD                  | \$703.40 | \$784.02   |
| TVL                 | SDN:004R6G               |          |            |
| CIC:236518HF0205073 |                          |          |            |
|                     |                          |          |            |

Figure 44: Review Trip Screen - Accounting Section

- The ACTUAL amount (Figure 44) shows the costs you entered.
- The ALLOWED amount (Figure 44) shows the costs the AO approved.
- If the amounts match, the AO did not limit your transportation reimbursement.
- If the amount in the **ALLOWED** column is <u>less</u> than the **ACTUAL**, the AO <u>limited</u> your transportation reimbursement.
- Scroll down to the Estimated or Actual Trip Cost section (Figure 45). If the amount in the ALLOWED column is smaller than the ACTUAL, the AO <u>limited</u> your transportation reimbursement.

| ESTIMATED TRIP COST |          |                    |            |
|---------------------|----------|--------------------|------------|
|                     | CATEGORY | ALLOWED            | ACTUAL     |
|                     | LODGING  | \$288.90           | \$288.90   |
|                     | M&IE     | \$206.50           | \$206.50   |
|                     | MILEAGE  | \$208.00           | \$233.16   |
|                     |          | TOTAL EST. ALLOWED | TOTAL EST. |
|                     |          | \$703.40           | \$784.02   |
| 1                   |          |                    |            |

Figure 45: Review Trip Screen - Accounting Summary Section

-OR-

Begin by logging into <u>DTS</u>.

Check the amount using the **Digital Signature** Page.

- 1. From the DTS **Dashboard**, locate and select the document. **Note**: Check from a view only mode.
- 2. The trip opens on the Review Trip Authorization or Review Trip Voucher screen.
- 3. On the Progress Bar, select Sign and Submit. The Digital Signature screen opens.
  - a. DTS displays all the previous stamps. If not, select **Show Previous Stamps** to open the document stamping history. You may choose to hide prior stamps. You will see either:
    - APPROVED and CONSTRUCTED TRAVEL the COMMENT identifying Government (Preferred) Amount (Figure 46). This means the AO <u>did</u> limit your transportation reimbursement.

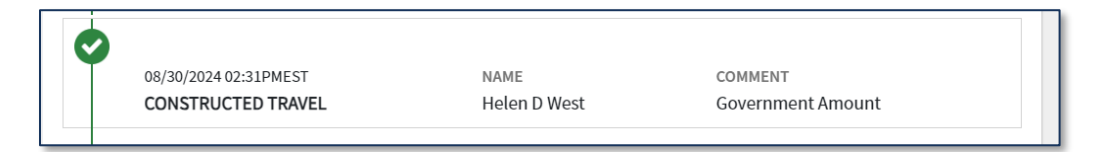

Figure 46: Constructed Travel - Government Amount (Limited Transportation)

- ii. **APPROVED** without a **COMMENT** and no **CONSTRUCTED TRAVEL** line meaning your **Traveler Preferred Amount** was allowed and the AO <u>did not</u> limit your reimbursement.
- 4. On the Progress Bar, select Sign and Submit. The Digital Signature screen opens.
- 5. View the **CTW Cost Comparison** tool to see the costs selection. The amount approved is highlighted. For our example, we show the selected **Government Preferred Transportation** (Figure 47).

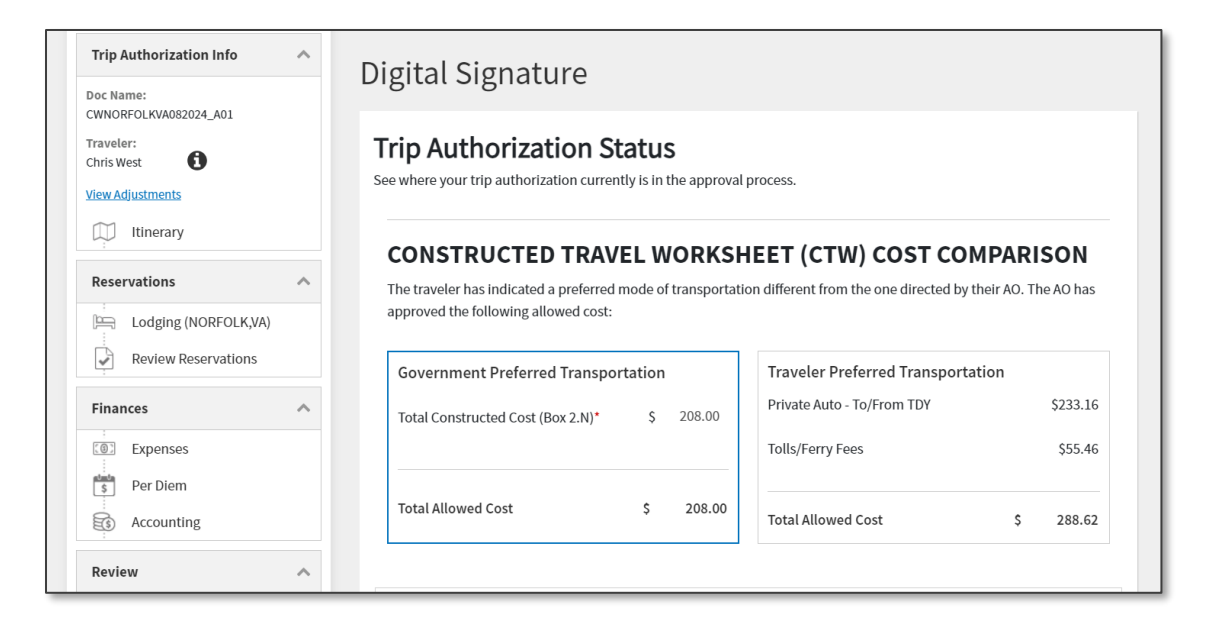

Figure 47: Digital Signature Screen - Document History

#### Resources

The DTMO provides a variety of resources in the **Training Search Tool** at <u>https://www.travel.dod.mil/Training/Training-Search/</u>. You can find the specific resources addressed in this document and many more on the DTMO website.

- For error checks on DTS documents, see the DTMO Compliance Tool (CT) Users Guide
- For questions about proper documentation, see <u>What is a Valid Receipt?</u>
- For information about policy, see the *DOD Financial Management Regulation (FMR)*
- For information about policy, see the *Joint Travel Regulations (JTR)*
- For the available DTMO resources, see the Training Search Tool
- For information on authorizations, see DTS Guide 2: Authorizations
- For information on vouchers, see DTS Guide 3: Vouchers
- For information on expense types, see the DTA Manual, Appendix K: DTS Tables